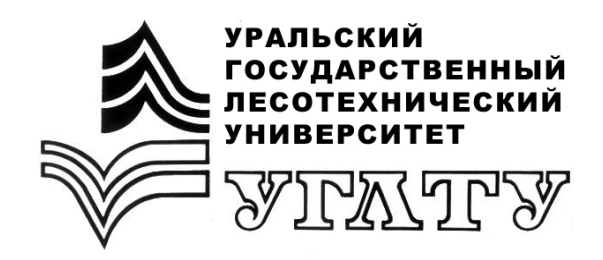

В.В. Побединский

# КУРС ЛАБОРАТОРНЫХ РАБОТ НА КОМПЬЮТЕРНОМ КОМПЛЕКСЕ «ПРОЕКТИРОВАНИЕ РОБ»

Екатеринбург 2013

### МИНОБРНАУКИ РОССИИ

фгбоу впо «уральский государственный лесотехнический университет» Кафедра сервиса и эксплуатации транспортных и технологических машин

В.В. Побединский

# КУРС ЛАБОРАТОРНЫХ РАБОТ НА КОМПЬЮТЕРНОМ КОМПЛЕКСЕ «ПРОЕКТИРОВАНИЕ РОБ»

Методические указания по дисциплине «Производственно-техническая инфраструктура сервисных предприятий» для студентов, обучающихся по направлениям 190603 и 150401

> Екатеринбург 2013

Печатается по рекомендации методической комиссии ИАТТС. Протокол № 2 от 02 октября 2012 года.

Рецензент канд. с/х. наук, доцент Сопига В.А.

Редактор Е.Л. Михайлова Оператор компьютерной верстки Е.В. Карпова

| Подписано в печать 21.10.13 |                           | Поз. 48 | 3       |      |
|-----------------------------|---------------------------|---------|---------|------|
| Плоская печать              | Формат 60×84 $^{1}/_{16}$ | Тираж   | 10 экз. |      |
| Заказ                       | Печ. л. 2,09              | Цена    | руб.    | коп. |

Редакционно-издательский отдел УГЛТУ Отдел оперативной полиграфии УГЛТУ

### Оглавление

| Введение                                                | 4  |
|---------------------------------------------------------|----|
| 1. Общие указания к лабораторным занятиям               | 4  |
| 1.1. Расчет количества технических воздействий          |    |
| и годовых трудозатрат на ТО и ТР                        | 5  |
| 1.2. Расчет годовых общепарковых трудозатрат на ТО и ТР | 6  |
| 1.3. Расчет количества постов для ТО и ТР               | 7  |
| 1.4. Расчет численности штата исполнителей ТО и ТР      | 10 |
| 1.5. Расчет площадей производственных помещений         | 10 |
| 1.6. Определение марочного состава и численности        |    |
| технологического оборудования                           | 12 |
| 1.7. Разработка объемно-планировочного                  |    |
| решения производственного корпуса                       | 13 |
| 1.8. Анализ расчетных данных и определение зависимостей |    |
| параметров СТОиРТ от численности парка техники          | 14 |
| 1.8.1 Аппроксимация расчетных данных в приложении       |    |
| «Curve Fitting Tool» системы MatLab                     | 17 |
| 1.8.1.1 Подготовка и импорт                             |    |
| в среду MatLab исходных данных                          | 17 |
| 1) Подготовка исходных данных                           | 17 |
| 2) Загрузка (импорт) исходных данных                    |    |
| в рабочую область MatLab                                | 19 |
| 1.8.1.2 Аппроксимация с использованием                  |    |
| утилиты «Curve Fitting Tool»                            | 22 |
| 2. Ход занятий                                          | 29 |
| 3. Оформление отчетов                                   | 30 |
| 4. Лабораторные работы на компьютерном комплексе        | 30 |
| Работа № 1                                              | 30 |
| Работа № 2                                              | 32 |
| Работа № 3                                              | 34 |
| Работа № 4                                              | 35 |
| Работа № 5                                              | 36 |
| Библиографический список                                | 37 |

### введение

Предметом изучения профилирующей дисциплины ПТИСП являются предприятие технического сервиса, его составные части, производственные взаимодействия этих частей, организация и технология эксплуатации машин. Практическим применением этих знаний для инженераэксплуатационника будет умение проектировать РОБ для любого парка и условий его использования, что предусмотрено в ходе выполнения курсового проектирования в учебном плане. В методике проектирования ремонтно-обслуживающей базы предприятия учитываются специфические особенности парка техники и условий его использования. Парк может отличаться:

- по численности;

- типажу;
- марочному составу;

- возрасту;

- назначению (транспортные или технологические машины).

А условия использования подразумевают специфику эксплуатации:

- технологический процесс основного производства;
- требования к организации производства ТОиР;
- климатические условия;
- дорожные условия;
- характеристики и оснащенность РОБ;
- конъюнктуру рынка на услуги технического сервиса;
- другие параметры.

Для усвоения методики и успешного выполнения курсовой работы необходимы глубокие знания о структуре СТОиРТ и умение использовать важнейшие теоретические положения в проектировании РОБ предприятий.

Для повышения эффективности освоения достаточно сложной методики целесообразно построить изучение каждой процедуры расчетов последовательно на примере проектирования отдельных элементов и выявления взаимосвязи между ними. Такой подход позволяет углубленно изучить дисциплину, получить представление о технологических параметрах и получить необходимые навыки проектирования.

### 1. ОБЩИЕ УКАЗАНИЯ К ПРАКТИЧЕСКИМ ЗАНЯТИЯМ

Методический принцип последовательного изучения всего процесса расчетов позволяет реализовать использование специализированных компьютерных программ. Таким образом, наряду с технологическим проектированием изучается специальное компьютерное программное обеспечение, которое может быть использовано в дальнейшей учебе и будущей профессиональной деятельности. **Целью** настоящего практического курса является закрепление теоретических знаний, расширение представлений о структуре предприятий технического сервиса, изучение методики проектирования ремонтнообслуживающих баз, получение углубленных знаний о взаимосвязи элементов СТОиРТ и освоение методики автоматизированного проектирования на специальном программном комплексе «Проектирование РОБ», изучение системы компьютерной математики MatLab.

Лабораторный курс основан на теоретическом материале учебных пособий [1-4] и учебно-методической работе «Программный комплекс "Проектирование РОБ"».

В целом курс состоит из шести практических работ, отведенных под технологическое проектирование СТОиРТ с использованием программного комплекса. Компьютерная программа позволяет автоматизировать рутинные операции, обратить все внимание на содержательную часть методики.

Цикл работ основан на последовательном выполнении разделов технологического проектирования, которые включают:

1) расчет количества технических воздействий и годовых трудозатрат на ТО и ТР;

2) расчет годовых общепарковых трудозатрат на ТО и ТР;

- 3) расчет количества постов;
- 4) расчет численности штата исполнителей ТО и ТР;
- 5) расчет площадей производственных помещений;
- 6) определение марочного состава и численности

технологического оборудования.

Для указанных расчетных параметров методами математической статистик определяются зависимости от численности парка техники.

После выполнения всех работ рассматриваются вопросы разработки объемно-планировочного решения производственного корпуса.

Отчет по практической работе включает результаты расчетов по программе «Проектирование РОБ», которые формируются в специальной процедуре комплекса «Отчет». Во втором разделе отчета приводится график полученной зависимости. В полном объеме отчет выполняется в среде Microsoft PowerPoint. Ниже приводится описание перечисленных разделов работы.

# 1.1. Расчет количества технических воздействий и годовых трудозатрат на ТО и ТР

Для определения годовых трудозатрат на ТО и ТР парка вначале рассчитывается количество *N* технических воздействий за год по формулам:

#### а) для механизмов:

- количество КР 
$$N_{KP} = \frac{H_{pi}}{H_{\kappa ppi}},$$
 (1)

- количество ТО-3 
$$N_{TO-3} = (\frac{H_{pi}}{H_{TO-3pi}}) - N_{\kappa p},$$
 (2)

- количество ТО-2 
$$N_{TO-2} = (\frac{H_{pi}}{H_{TO-2pi}}) - N_{\kappa p} - N_{TO-3},$$
 (3)

- количество ТО-1 
$$N_{TO-1} = \left(\frac{H_{pi}}{H_{TO-1pi}}\right) - N_{\kappa p} - N_{TO-3} - N_{TO-2},$$
 (4)

#### б) для автомобилей:

- количество КР 
$$N_{\kappa p} = \frac{L_{a \beta m}}{L_{\kappa p}},$$
 (5)

- количество ТО-2 
$$N_{TO-2} = (\frac{L_{aem}}{L_{TO-2}}) - N_{\kappa p},$$
 (6)

- количество ТО-І 
$$N_{TO-1} = (\frac{L_{a_{6}m}}{L_{TO-1}}) - N_{\kappa p} - N_{TO-2},$$
 (7)

где *Н<sub>кррі</sub>* и *Нто-з<sub>рі</sub>* - *Нто-з<sub>рі</sub>* – нормативы наработки механизмов между КР и ТО-3 - ТО-1 [1];

Визуальные формы пользовательского интерфейса программы приведены на рис. 1–7.

### 1.2. Расчет годовых общепарковых трудозатрат на ТО и ТР

Годовая трудоемкость ТО, ТР и СО парка технологических машин, механизмов и автомобилей определяется по формулам (чел.-ч)

$$T_{TP}^{pi} = N_{TO-1}T_{TO-1} + N_{TO-2}T_{TO-2} + N_{TO-3}T_{TO-3} + 2T_{CO} + H_{TPPi};$$
(8)  
$$T_{TP}^{ABT} = N_{TO-1}T_{TO-1} + N_{TO-2}T_{TO-2} + 2T_{CO} + H_{TP}.$$
(9)

| 🍞 Form1                     |                                |                                          |
|-----------------------------|--------------------------------|------------------------------------------|
|                             | УРАЛЬСКИЙ ГОО<br>ЛЕСОТЕХНИЧЕСК | СУДАРСТВЕННЫЙ<br>КИЙ УНИВЕРСИТЕТ         |
| Характеристики предприятия  |                                | Исходные данные                          |
| Парк машин                  | Предприятие Проект             |                                          |
| Распределение трудозатрат   | Списак продпридтий             | V                                        |
| Определение числа постов    | Проект                         | характеристики транспортного предприятия |
| Рабочие бригады             |                                | Наименование предприятия                 |
| Площади помещений           |                                | Проект                                   |
| Справочник норм трудозатрат |                                | Выходные дни 50                          |
|                             |                                | Праздники 15                             |
|                             |                                | Время смены 2                            |
|                             |                                | Коэффициент сменности 8                  |
|                             |                                | Объём работ/общий пробег 2348090         |
|                             |                                | Сохранить Удалить                        |
|                             |                                |                                          |
|                             |                                |                                          |
|                             | Новое предприятие              | Закрыть                                  |

Рис. 1. Форма задания исходных данных

Количество ТР заранее не известно, поэтому по наработке рассчитывается трудоемкость текущего ремонта за год по формулам

$$H_{TPPi} = {\binom{n_{pi}}{100}} T_{TPPi} - для механизмов,$$
(10)  

$$T_{TP} = \frac{L_{ast}}{1000} T_{TPA} - для автомобилей,$$
(11)  
где  $T_{TPPi}$  и  $T_{TPA}$  - норматив трудоемкости TP для механизмов и   
автомобилей соответственно [3].

Рассчитанные таким образом данные используются для выполнения всего процесса технологического проектирования по программе «Проектирование РОБ».

### 1.3. Расчет количества постов для ТО и ТР

Количество постов  $K_n$  на участках ТО и ТР рассчитывается по формуле

$$K_{\Pi} = \frac{T_{T} \ \mathcal{B} \ F}{\mathcal{A}_{\Gamma} \ P \ t_{_{CM}} \ B \ C} , \qquad (12)$$

| рактеристики предприятия | Марочн                | ый состав п                          | арка маши                              | ін                               |
|--------------------------|-----------------------|--------------------------------------|----------------------------------------|----------------------------------|
|                          |                       |                                      |                                        |                                  |
| спределение грудозаграт  | Машины и оборудование | Парк машин                           |                                        |                                  |
| пределение числа постов  | <b>T</b>              | Марка                                | Количество П                           | Іробег/объём 📩                   |
| Рабочие бригады          | ,                     | 🕨 КамАз 5320                         | 9                                      | 531000                           |
| Площади помещений        | ЛП-19                 | ГАЗель                               | 6                                      | 354000 💼                         |
|                          | КрАЗ 255Л             | BA3 2101                             | 1                                      | 59000                            |
|                          | ЗИЛ<br>ЛП-17          | Корректировка                        | нормативов                             | ×                                |
|                          |                       |                                      | должительность                         | Трудозатраты 📩                   |
|                          |                       | Didd to hibo                         |                                        | 3,2                              |
|                          |                       | T01                                  | 4000                                   |                                  |
|                          |                       | ► T01<br>T02                         | 4000<br>12000                          | 14,8                             |
|                          |                       | T01<br>T02<br>C0                     | 4000<br>12000<br>0                     | 14,8<br>25,9                     |
|                          |                       | ► TO1<br>TO2<br>CO<br>EO<br>EO       | 4000<br>12000<br>0                     | 14,8<br>25,9<br>1,3              |
|                          |                       | ► TO1<br>TO2<br>CO<br>EO<br>TP       | 4000<br>12000<br>0<br>0<br>0           | 14,8<br>25,9<br>1,3<br>11,3      |
|                          |                       | ► TO1<br>TO2<br>CO<br>EO<br>TP<br>KP | 4000<br>12000<br>0<br>0<br>0<br>300000 | 14,8<br>25,9<br>1,3<br>11,3<br>0 |

Рис. 2. Форма процедуры формирования парка техники

|                             |                 | УРАЛЬСКИ<br>ЛЕСОТЕХНІ | ии го<br>Ичес | судаі<br>КИЙ У | осте<br>нив | ерситет            |              |   |
|-----------------------------|-----------------|-----------------------|---------------|----------------|-------------|--------------------|--------------|---|
| Характеристики предприятия  |                 | Справочник н          | ат мао        | vдозатр        | ати         | зремени обслужив   | ания         |   |
| Парк машин                  |                 |                       |               |                |             |                    |              |   |
| Распределение трудозатрат   | Автомобиль/трак | тор                   |               |                | Xap         | актеристики        |              |   |
| Определение числа постов    | Наименование    | Тип обслуживания      | Ширина        | Длина 🔺        | TO          | Время обслуживания | Трудозатраты | - |
| Рабонно бригали             | ▶ ЛП-19         | Трактор               | 2,5           | 6              | ► TOT       | 7                  | 33           |   |
| галланы оригады             | ЛП-49           | Трактор               | 1             | 6              | TO2         | 14                 | 22           |   |
| Площади помещений           | КрАЗ 255Л       | Автомобиль            | 2             | 12             | TOS         | 14                 | 11           |   |
| Справочник норм трудозатрат | Урал            | Автомобиль            | 2             | 10             | CO          | 10                 | 12           |   |
|                             | КамАз           | Автомобиль            | 2             | 12             | TP          | 12                 | 12           |   |
|                             | 9A3             | Автомобиль            | 1             | 5              | KP          | 200                | 0            |   |
|                             | лп-33           | Трактор               | 2             | 6              | EO          | 14                 | 38           |   |
|                             | MA3-9389        | Автомобиль            | 2             | 8              |             |                    |              |   |
|                             | ЗИЛ             | Автомобиль            | 2             | 6              | Cn          | альности           |              |   |
|                             | ГАЗ             | Автомобиль            | 2             | 6              |             | decour             |              | 1 |
|                             |                 |                       |               |                | C ne        | Canb-MeyaHilk      |              |   |
|                             |                 |                       |               |                | Cne         | cont               |              |   |
|                             |                 |                       |               |                | Mon         | an                 |              |   |
|                             |                 |                       |               |                | - Wa        | אף<br>ד פוווווווו  |              |   |
|                             |                 |                       |               |                | L WE        | л ипщик            |              |   |
|                             |                 |                       |               |                |             |                    |              |   |
|                             |                 |                       |               |                |             |                    |              |   |
|                             |                 |                       |               |                |             |                    |              |   |
|                             |                 |                       |               | ~              |             |                    |              |   |
|                             |                 |                       |               |                |             |                    |              |   |
|                             |                 |                       |               |                |             | 3                  | акрыть       |   |

Рис. 3. Форма выбора нормативов из базы данных

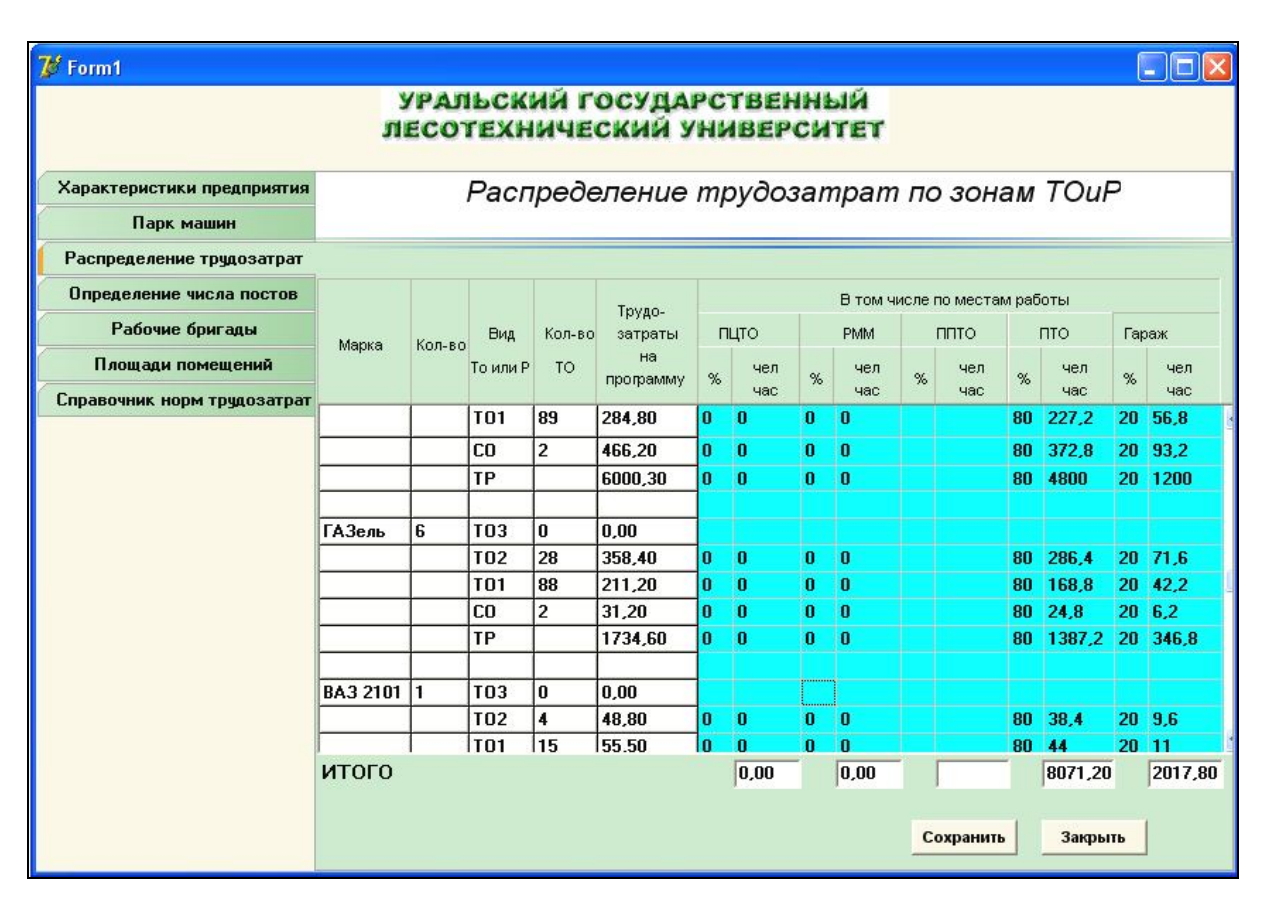

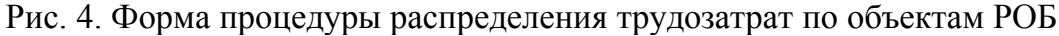

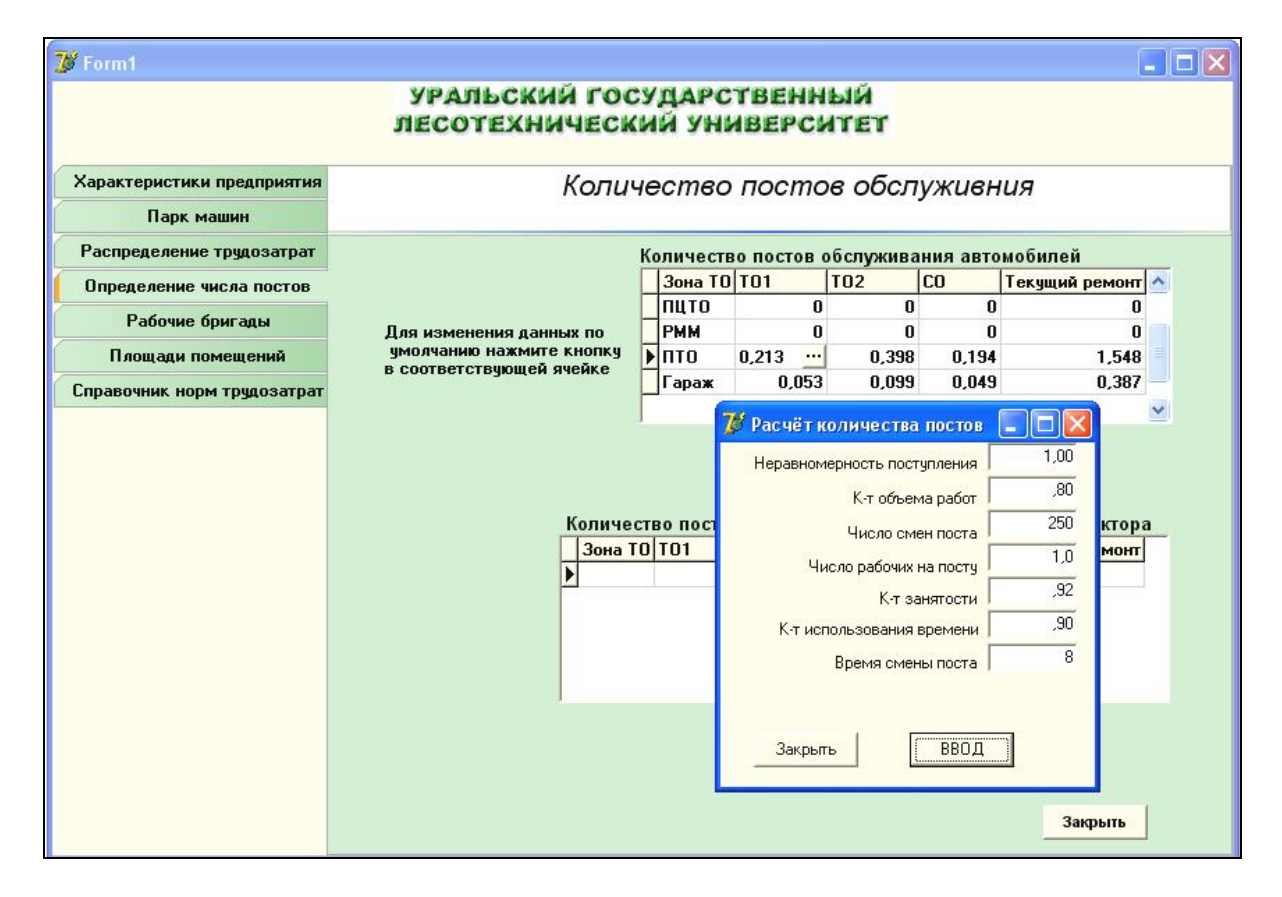

Рис. 5. Форма процедуры расчета количества постов

где *T<sub>T</sub>* – общая годовая трудоемкость данного вида TO, чел.-ч;

- Б коэффициент неравномерности поступления механизмов (1,0 для постов ТО и диагностики, 1,2 1,5 для постов ТР);
- *F* коэффициент, учитывающий объем работ, выполняемых на постах (0,8 - для постов ТО и диагностики, 0,4-0,6 для постов ТР);
- $\mathcal{A}_{\Gamma}$  число рабочих смен поста в год;
- Р-число рабочих, одновременно работающих на посту;
- В коэффициент, учитывающий занятость на посту,
  - при *P* = 1-2 *B* = 0,98-0,96;

при 
$$P = 3-4$$
  $B = 0,94-0,92;$ 

C – коэффициент использования времени поста, C = 0,85-0,9.

### 1.4. Расчет численности штата исполнителей ТО и ТР

Для определения численности ремонтной бригады, ее профессионального состава следует исходя из общих трудозатрат определить трудозатраты по каждой операции. Имея данные о распределении общего объема трудозатрат по видам работ, рассчитывают количество рабочих  $M_i$  каждой (i-й) специальности по формуле

$$M_i = \frac{T_{Bi}}{\Phi_p},\tag{13}$$

где *Т<sub>ві</sub>* – годовая трудоемкость і-го вида работ, чел.-ч;

- где Д<sub>уп</sub> число дней в году невыхода на работу по уважительным причинам (болезни, выполнение государственных обязанностей и др.), для мужчин Д<sub>уп</sub> = 7, для женщин - 30;
  - *К<sub>м</sub>* учет сокращения рабочего дня на 1 ч перед выходными и праздничными днями, *К<sub>м</sub>* = *Д<sub>в</sub>*+*Д<sub>n</sub>*.

### 1.5. Расчет площадей производственных помещений

Приблизительный расчет площадей  $F_3$  зон TO, диагностики и TP рассчитывается по формуле

$$F_3 = K_n S K_{n\pi} , \qquad (14)$$

|                                          | УРАЛЬСКИЙ<br>ЛЕСОТЕХНИЧ                                 | ГОСУДАРСТ<br>ЕСКИЙ УНИІ | версит         | й<br>Et   |           |              |          |  |
|------------------------------------------|---------------------------------------------------------|-------------------------|----------------|-----------|-----------|--------------|----------|--|
| Характеристики предприятия<br>Парк машин | Расчёт количества постов                                |                         |                |           |           |              |          |  |
| Распределение трудозатрат                | Вид обслуживания                                        | C Tanana                |                | C N       |           |              |          |  |
| Определение числа постов                 | . Автомосили                                            | тракторы                |                | у унив    | ерсальны  | ые посты     |          |  |
| Рабочие бригады                          | Список профессий                                        |                         | Распред        | еление тр | удозатра  | т            | _        |  |
| Площади помещений                        | Маляр<br>Жестяншик                                      |                         | Профес         | сия       | Проце     | ент трудозат | ^        |  |
| Справочник норм трудозатрат              | Кузнец                                                  |                         | ▶ Слесар       | ь-механик |           | 60           |          |  |
|                                          | Медник<br>Сваршик                                       |                         | Слесар         | b<br>     |           | 40           |          |  |
|                                          | Вулканизаторщик<br>Арматурщик<br>Обойщик                | ٢                       |                |           |           |              | ~        |  |
|                                          | ,<br>Распределение трудоз                               | атрат                   | 1              |           |           |              |          |  |
|                                          |                                                         | Roome onough            | аходные Пра    | здники Ір | дозатраті | Количество   | <u> </u> |  |
|                                          | Специальность                                           |                         | EO             | 15        | 6036,82   | 2,86         |          |  |
|                                          | Специальность<br>Слесарь-механик                        | в о                     | 50             | 15        | 41132 66  | 1.31         |          |  |
|                                          | Специальность<br>Слесарь-механик<br>Слесарь<br>Электрик | 8<br>8<br>8<br>8        | 50<br>50<br>50 | 15<br>15  | 1009,47   | 0,48         |          |  |
|                                          | Специальность<br>Слесарь-механик<br>Слесарь<br>Электрик | 8<br>8<br>8<br>8        | 50<br>50<br>50 | 15<br>15  | 1009,47   | 0,48         | *        |  |

Рис. 6. Форма процедуры расчета штата рабочих

| 💕 Form1                     |                                |                                         |                       |                  |          |              |
|-----------------------------|--------------------------------|-----------------------------------------|-----------------------|------------------|----------|--------------|
|                             | УРАЛЬСК<br>ЛЕСОТЕХН            | ий го<br>Іичес                          | СУДАРСТВ<br>КИЙ УНИВЕ | енный<br>Ерситет |          |              |
| Характеристики предприятия  | Расчёт площа                   | адей п                                  | роизводст             | венных и         | складски | их помещений |
| Парк машин                  |                                |                                         |                       |                  |          |              |
| Распределение трудозатрат   | Тип обслуживани                | 9                                       |                       |                  |          |              |
| Определение числа постов    | <ul> <li>Автомобили</li> </ul> | 🦳 🔿 Тр                                  | акторы                |                  |          |              |
| Рабочие бригады             |                                |                                         | Площадь зо            | он ТО и ремонт   | a        |              |
| Площади помещений           | Коэффициент                    | PMM                                     | пцто                  |                  |          | Гараж        |
| Справочник норм трудозатрат | Площадь проекции               | 10                                      |                       |                  | 10       | 10           |
|                             |                                | 0,00                                    |                       |                  | 0.00     | 0.00         |
|                             | тлющадь зоны то                | Площади производственных                |                       |                  | делений  | 1            |
|                             | Площадь на I рабочего          | 2                                       |                       |                  | 2        | 2            |
|                             | Площадь на последующих         | 1                                       |                       |                  | 1        | 1            |
|                             | Кол-во рабочих                 | 2                                       |                       |                  | 2        | 2            |
|                             | Площадь зоны ПО                | 0,00                                    |                       |                  | 0,00     | 0,00         |
|                             | Кол-во машин                   | _                                       | Площа                 | ади хранения     | _        | 10           |
|                             | Коэффициент превышени:         |                                         | -                     |                  | -        | 16           |
|                             | площади хранения               |                                         |                       |                  | -        | 1.5          |
|                             | Пощидо проскции                |                                         | -                     |                  |          | 240.00       |
|                             | площадь зоны хранения          | 1                                       |                       |                  |          | 1210,00      |
|                             |                                |                                         |                       | Сохранить        | Печать   | Закрыть      |
|                             |                                | per per per per per per per per per per |                       |                  |          |              |

Рис. 7. Форма процедуры расчета площадей производственных помещений

где *S* – площадь горизонтальной проекции машины;

*К*<sub>*пл*</sub> – коэффициент плотности расстановки машин и оборудования, [3, табл. А.3] (в курсовом проекте принимается *К*<sub>*пл*</sub>=4...5).

Для расчета площадей производственных отделений *F*<sub>om</sub> используется метод расчета по удельной площади на одного рабочего по формуле

$$F_{om} = f_1 + f_2 (M - 1) , \qquad (15)$$

где  $f_l$  – площадь на первого рабочего;

 $f_2$ - площадь на каждого последующего [3, табл. А.3];

М – число рабочих в наиболее многочисленную смену.

Результаты расчета площадей по последней формуле уточняются расчетом по удельной площади помещения на единицу площади, занимаемой оборудованием, по выражению

$$\boldsymbol{F_{om}} = S \, \boldsymbol{K_{nn}} \, . \tag{16}$$

# 1.6. Определение марочного состава и численности технологического оборудования

Количество единиц оборудования Q рассчитывается по формуле

$$Q = \frac{T_o}{\Phi_{OE} t_{cM} P K_{II}} \quad , \tag{17}$$

где  $T_o$  – годовая трудоемкость работ, выполняемая на данном оборудовании, чел.-ч;

Фоб – годовой фонд работы оборудования, чел.-ч, определяется по формуле

$$\Phi_{OE} = (365 - \mathcal{A}_{e} - \mathcal{A}_{n});$$

*К*<sub>*u*</sub> – коэффициент использования оборудования (для станков 0,75-0,8, для горнов и сварочного оборудования - 0,85-0,9,

для термических печей - 0,6-0,75).

Оборудование общего назначения (верстаки, тележки и др.), а также механизированный ручной инструмент рассчитываются по числу рабочих.

Сводные результаты расчетов по программе «Проектирование РОБ» приведены на рис. 8 в формате процедуры программы «Отчет».

| Проект си                | стемы ТО и Р |
|--------------------------|--------------|
| Наименование предприятия | Проект       |
| Выходные дни             | 50           |
| Праздники                | 15           |
| Коэффициент сменности    | 2            |
| Объём производства       | 2348090      |
|                          |              |

| марка    | KamAs 53          | 20 Ко             | личество         | 20             | Пробег            | объём работ  | 1180000       |
|----------|-------------------|-------------------|------------------|----------------|-------------------|--------------|---------------|
| Трудоза  | траты             | ACCOUNT OF        |                  |                | Продол            | жительность  | 0.00          |
| TO3<br>0 | TO2<br>1391,20007 | TO1<br>630,400024 | CO<br>1036       | TP<br>13334,00 | TO3<br>0,00       | TO2<br>94,00 | TO1<br>197,00 |
| Марка    | ГАЗель            | Ko                | личество         | 6              | Пробег            | объём работ  | 354000        |
| Трудоза  | траты             |                   |                  |                | Продолжительность |              |               |
| 0        | TO2<br>358,399993 | TO1<br>211,200012 | CO<br>31,1999988 | TP<br>1734,60  | TO3<br>0,00       | TO2<br>28,00 | TO1<br>88,00  |
| Марка    | BA3 2101          | Ko                | личество         | 1              | Пробег            | объём работ  | 59000         |
| Трудоза  | траты             |                   |                  |                | Продол            | жительность  | 1             |
| TO3<br>0 | TO2<br>48,7999992 | TO1<br>55,5       | CO<br>4,80000019 | TP<br>277,30   | TO3<br>0,00       | TO2<br>4,00  | TO1<br>15,00  |
|          |                   | +                 |                  | -              |                   |              |               |

Распределение трудозатрат по зонам ТО

| для автомоби | лей |     |       |       |       |       | Состав рабочи: | х бригад     |            |
|--------------|-----|-----|-------|-------|-------|-------|----------------|--------------|------------|
| Зона ТО и Р  | тоз | TO2 | то    | 1 (   | co    | TP    | Специальность  | Трудозатраты | Количество |
| пцто         | 5   | 0   | 0     | O     | D     | O     | Слесарь        | 5734,02      | 2,71       |
| PMM          | 7   | 0   | 0     | O     | O     | O     | Слесарь-механ  | ик 11468,0   | 4 5,41     |
| пто          | 11  | 0   | 0,434 | 0,217 | 0,518 | 1,853 | Электрик       | 1911,34      | 0,90       |
| Гараж        | 13  | 0   | O     | 0     | D     | D     |                |              |            |

для механизмов на базе трактора Зона то и Р тоз то2 то1 со тР

| Площади зон 1 | ГО и Р             |                            |                  |
|---------------|--------------------|----------------------------|------------------|
| SOHA TO N P   | Площади зон ТО и Р | Производственные отделения | Площади хранения |
| пцто          | 0,00               | 0,00                       |                  |
| PMM           | 0,00               | 0,00                       |                  |
| пто           | 120,89             | 79,50                      |                  |
| Гараж         | 0,00               | 0,00                       |                  |

Рис. 8. Пример выполнения процедуры программы «Отчет» с результатами проектирования

# 1.7. Разработка объемно-планировочного решения производственного корпуса

Разработка объемно-планировочного решения выполняется по завершении всех работ с учетом [1-3]. Пример схемы объемнопланировочного решения по результатам технологического проектирования приведен на рис. 9.

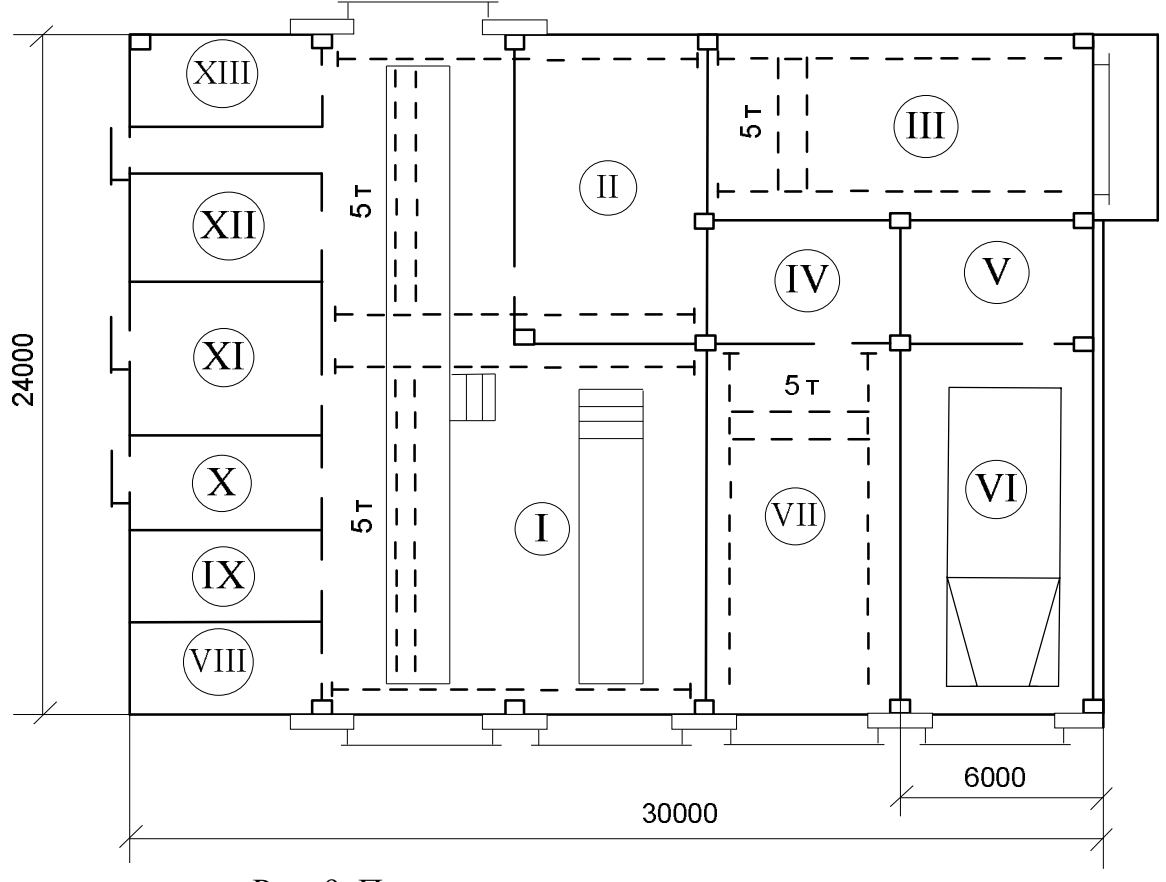

Рис. 9. Пример плана производственного корпуса:

I - зона ТО и ТР; II - слесарно-механический участок; III - склад материалов агрегатов, деталей; IV - инструментально-раздаточная кладовая; V- машинное отделение поста мойки; VI - пост мойки; VII - сварочный участок; VIII - аккумуляторная;

IX - участок ТО и ТР гидрооборудования; Х - участок ТО и ТР топливной аппаратуры;

XI - маслохозяйство; XII - участок ТО и ТР электрооборудования; XIII - компрессорная

# 1.8. Анализ расчетных данных и определение зависимостей параметров СТОиРТ от численности парка техники

В результате расчетов получаются данные, характеризующие связь параметров СТОиРТ с численностью парка. Чтобы установить математическую зависимость такой связи, можно воспользоваться способом аппроксимации опытных данных методом наименьших квадратов из статистического анализа. Существует много компьютерных программ, которые решают эту задачу. В данном случае используется система компьютерной математики MatLab.

В системе MatLab можно решить указанную задачу, по крайней мере, тремя способами:

- составить последовательность операторов в командном окне «Command Window» (рис. 10) в соответствии с теорией такого метода;

- воспользоваться приложением «Polynomial Fitting Tool» (рис. 11,12);

- воспользоваться приложением «Curve Fitting Tool» (рис. 13,14).

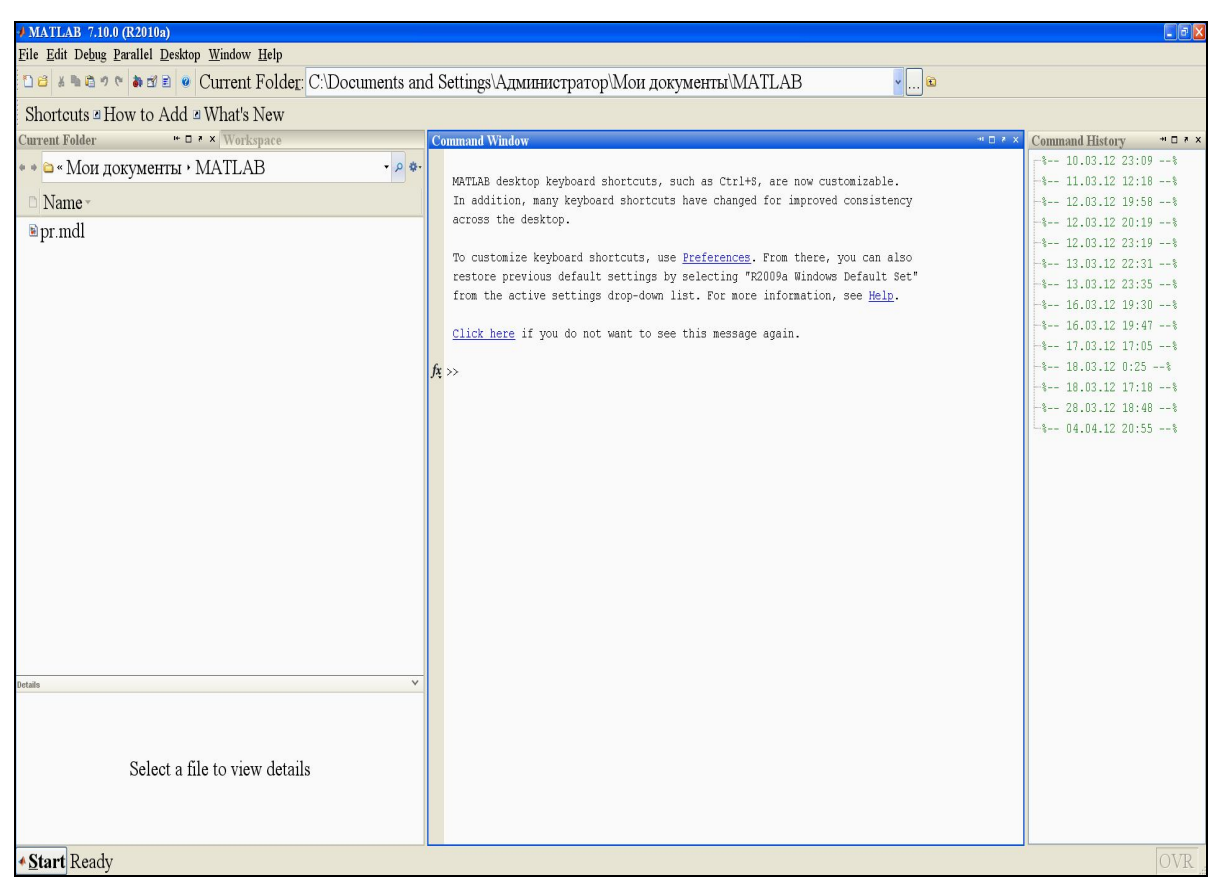

Рис. 10. Вид рабочего окна после запуска MatLab

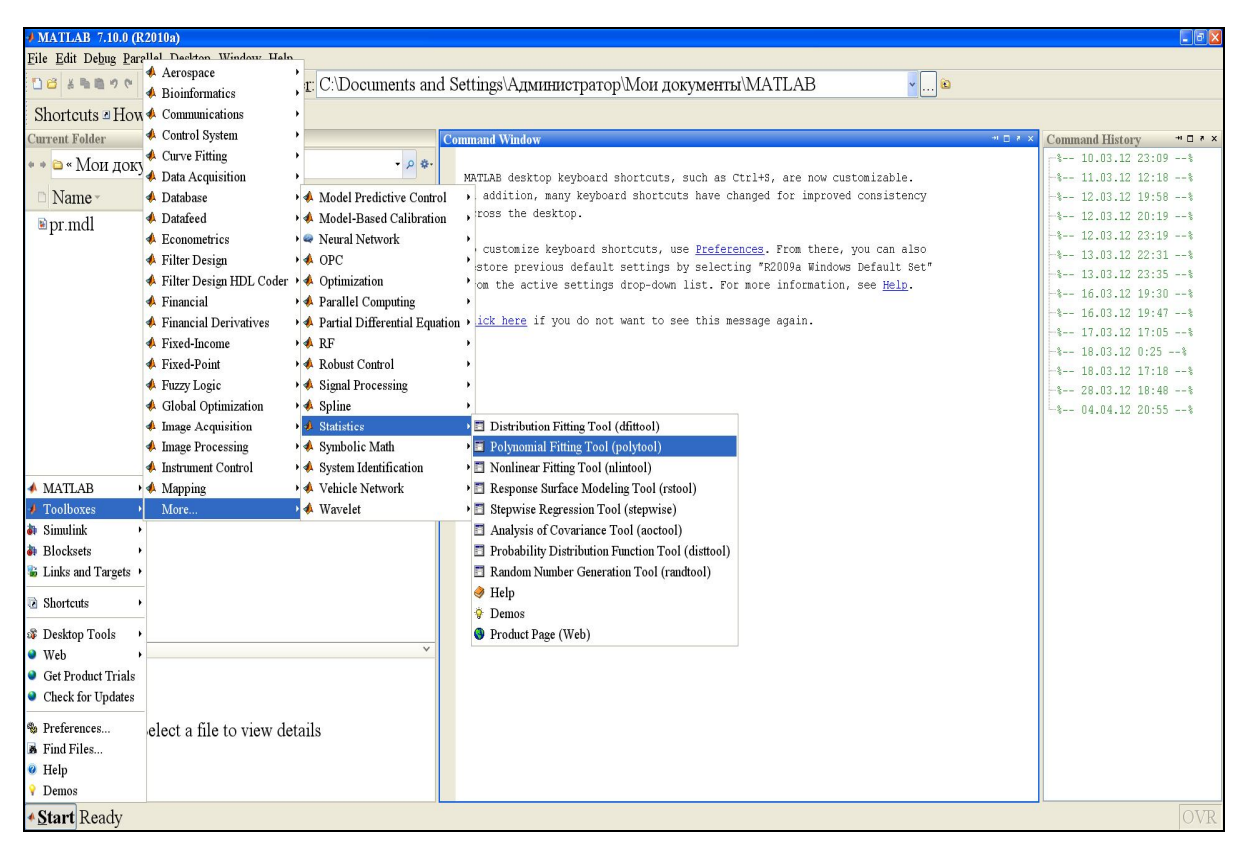

Рис. 11. Выбор приложения «Polynomial Fitting Tool» из меню «Start»

| MATLAB 7 10 0 (R2010a)                                                                                                    |                                                       |                                 |
|----------------------------------------------------------------------------------------------------|-------------------------------------------------------|---------------------------------|
| File Edit Debug Parallel Deskton Window Help                                                                                                    |                                                       |                                 |
| De the second second se | nd Settings\A IMUHUCTDATON\MON HOKUMEHTH\MATLAB       | Ð                               |
|                                                                                                    | на зекиндзя даминетраторалон документы али ттала      |                                 |
| Shortcuts a How to Add a What's New                                                                                                    |                                                       |                                 |
| Current Folder ** Workspace                                                                                                    | Distribution Fitting Tool                             | + □ * × Command History + □ * × |
| 🔹 🛎 « Мои документы • МАТLAB                                                                                                    | File View Tools Window Help                           | -% 10.03.12 23:09%              |
| Name -                                                                                                    | A V      Bertilotion Name                             | -% 12.03.12 19:58%              |
| ≌pr mdl                                                                                                    | Distribution: Promai                                  | -% 12.03.12 20:19%              |
| -Frinds                                                                                                    | Data New Fit Manage Fits Evaluate Exclude             | -% 12.03.12 23:19%              |
|                                                                                                    |                                                       |                                 |
|                                                                                                    |                                                       | -% 16.03.12 19:30%              |
|                                                                                                    | 0.9 -                                                 | -% 16.03.12 19:47%              |
|                                                                                                    |                                                       | -% 17.03.12 17:05%              |
|                                                                                                    | 0.8                                                   | -% 18.03.12 0:25%               |
|                                                                                                    | 0.7 -                                                 | -8 18.03.12 17:188              |
|                                                                                                    |                                                       | \$ 04.04.12 20:55\$             |
|                                                                                                    | > 0.6-                                                |                                 |
|                                                                                                    | 🖉 0.5 - Select "Data" to begin distribution fitting - |                                 |
|                                                                                                    |                                                       |                                 |
|                                                                                                    | 0.4 -                                                 |                                 |
|                                                                                                    | 03                                                    |                                 |
|                                                                                                    | 0.2-                                                  |                                 |
|                                                                                                    |                                                       |                                 |
|                                                                                                    | 0.1 -                                                 |                                 |
|                                                                                                    |                                                       |                                 |
| Details                                                                                                    | 0 0.1 0.2 0.3 0.4 0.5 0.6 0.7 0.8 0.9 1<br>Data       |                                 |
|                                                                                                    |                                                       |                                 |
|                                                                                                    |                                                       |                                 |
|                                                                                                    |                                                       |                                 |
| Select a file to view details                                                                                                    |                                                       |                                 |
|                                                                                                    |                                                       |                                 |
|                                                                                                    |                                                       |                                 |
| * Start Ready                                                                                                    |                                                       | OVR                             |
|                                                                                                    |                                                       |                                 |

Рис. 12. Запуск приложения «Polynomial Fitting Tool»

| ✤ MATLAB 7.10.0 (F   | 2010a)                    |                               |                                                                                  | •                       |
|----------------------|---------------------------|-------------------------------|----------------------------------------------------------------------------------|-------------------------|
| File Edit Debug Par  | allal Deckton Window Haln |                               |                                                                                  |                         |
| 90 B & B B 90        | Aerospace                 | r: C:\Documents and S         | ettings\Администратор\Мои документы\МАТLAB                                       |                         |
| C1 + + - TT          | Biomiormatics             |                               |                                                                                  |                         |
| Shortcuts A How      | Communications            |                               |                                                                                  |                         |
| Current Folder       | Control System            |                               | mmand Window 🗝 🗆 * ×                                                             | Command History 🕂 🗆 * 🗙 |
| 🔹 🕯 🖨 « Мои доку     | Curve Finning             | Curve Fitting Tool (chool)    |                                                                                  | -% 10.03.12 23:09%      |
| D Mana               | Data Acquisition          | Surface Fitting 1001 (stroot) | AATLAB desktop keyboard shortcuts, such as Ctrl+S, are now customizable.         | -8 11.03.12 12:188      |
| Iname*               | Database                  | • ∉ Help                      | across the desktop.                                                              |                         |
| ▶ pr.mdl             | Dataleed                  | Demos                         |                                                                                  | -8 12.03.12 20.19*      |
|                      | Econometrics              | Product Page (Web)            | To customize keyboard shortcuts, use Preferences. From there, you can also       | -\$ 13.03.12 22:31\$    |
|                      | Filter Design             |                               | restore previous default settings by selecting "R2D09a Windows Default Set"      | -8 13.03.12 23:358      |
|                      | Filter Design HDL Coder   |                               | from the active settings drop-down list. For more information, see <u>Help</u> . | -% 16.03.12 19:30%      |
|                      | A Financial               |                               | Click have if you do not yout to one this workness and                           | -% 16.03.12 19:47%      |
|                      | Financial Derivatives     |                               | CIICK Here II you do not want to see this message again.                         | -% 17.03.12 17:05%      |
|                      | Fixed-Income              | fx                            | »>                                                                               | -% 18.03.12 0:25%       |
|                      | Fixed-Point               |                               |                                                                                  | -% 18.03.12 17:18%      |
|                      | A Fuzzy Logic             |                               |                                                                                  | -% 28.03.12 18:48%      |
|                      | Global Optimization       |                               |                                                                                  | -% 04.04.12 20:55%      |
|                      | Image Acquisition         | <b>`</b>                      |                                                                                  | -% 06.04.12 10:45 -%    |
|                      | M Image Processing        |                               |                                                                                  | -% 06.04.12 18:07%      |
| 4.344mm.475          | A Instrument Control      | 2                             |                                                                                  |                         |
| MATLAB )             | Mapping                   | ,                             |                                                                                  |                         |
| Ioolboxes            | More                      |                               |                                                                                  |                         |
| Simulink )           |                           |                               |                                                                                  |                         |
| Blocksets            |                           |                               |                                                                                  |                         |
| Links and Targets    |                           |                               |                                                                                  |                         |
| Shortcuts            |                           |                               |                                                                                  |                         |
| B Deskton Tools      |                           |                               |                                                                                  |                         |
| Web                  |                           | ×                             |                                                                                  |                         |
| Get Product Trials   |                           |                               |                                                                                  |                         |
| Check for Undates    |                           |                               |                                                                                  |                         |
| - Sheek tor opdates  |                           |                               |                                                                                  |                         |
| S Preferences        | elect a file to view det  | ails                          |                                                                                  |                         |
| Find Files           |                           |                               |                                                                                  |                         |
| 🤨 Help               |                           |                               |                                                                                  |                         |
| 💡 Demos              |                           |                               |                                                                                  |                         |
| ▲ <u>Start</u> Ready |                           |                               |                                                                                  | OVR                     |

Рис. 13. Выбор приложения «Curve Fitting Tool» из меню «Start»

| MATLAB 7.10.0 (R2010a)                              |                                                                 |                  | - 8 X                   |
|-----------------------------------------------------|-----------------------------------------------------------------|------------------|-------------------------|
| <u>File Edit Debug Parallel Desktop Window Help</u> |                                                                 |                  |                         |
| 🗅 🗃 🛎 🐂 🖤 🐑 📾 🗊 😰 Current Folder: C:\Documents a    | nd Settings\Администратор\Мои документы\MATLAB                  | <mark>v</mark> 🛍 |                         |
| Shortcuts a How to Add a What's New                 |                                                                 |                  |                         |
| Current Folder + C * X Workspace                    | Curve Fitting Tool                                              | × 5 0 10         | Command History * • * * |
|                                                     | File View Tools Window Help                                     |                  | -% 10.03.12 23:09%      |
| ••••••••••••••••••••••••••••••••••••••              |                                                                 |                  | -% 11.03.12 12:18%      |
| 🗅 Name -                                            | If you have three dimensional data try the Surface Fitting Tool | ×                | -% 12.03.12 19:58%      |
| ∎ pr.mdl                                            |                                                                 |                  | -% 12.03.12 20:19%      |
| *                                                   | Data Fitting Exclude Plotting Analysis                          |                  | -% 12.03.12 23:19%      |
|                                                     |                                                                 |                  | -\$ 13.03.12 22:31\$    |
|                                                     | 1                                                               | 1                | -% 16.03.12 19:30%      |
|                                                     | 0.9-                                                            | -                | -% 16.03.12 19:47%      |
|                                                     |                                                                 |                  | -% 17.03.12 17:05%      |
|                                                     | - 8.0                                                           |                  | -% 18.03.12 0:25%       |
|                                                     | 0.7-                                                            |                  | -% 18.03.12 17:18%      |
|                                                     |                                                                 |                  | -% 28.03.12 18:48%      |
|                                                     | - 0.0                                                           | -                |                         |
|                                                     | 0.5 - Select "Data" to begin curve fitting                      |                  | -% 06.04.12 18:07%      |
|                                                     | Cooke Baa to bogin can brinking                                 |                  |                         |
|                                                     | 0.4 -                                                           | -                |                         |
|                                                     | 0.3                                                             |                  |                         |
|                                                     | 0.5                                                             |                  |                         |
|                                                     | 0.2 -                                                           | -                |                         |
|                                                     | 0.1                                                             |                  |                         |
|                                                     | 0.1-                                                            |                  |                         |
|                                                     |                                                                 | 4                |                         |
| Netails N                                           | 0 0.1 0.2 0.3 0.4 0.5 0.6 0.7 0.8 0.9                           | 1                |                         |
| A A A A A A A A A A A A A A A A A A A               |                                                                 |                  |                         |
|                                                     |                                                                 |                  |                         |
|                                                     |                                                                 |                  |                         |
| Select a file to view details                       |                                                                 |                  |                         |
|                                                     |                                                                 |                  |                         |
|                                                     |                                                                 |                  |                         |
|                                                     |                                                                 |                  |                         |
| • Start Ready                                       |                                                                 |                  | OVR                     |

Рис. 14. Запуск приложения «Curve Fitting Tool»

Последние два приложения обращаются к одному и тому же методу. Далее описана последовательность действий при выполнении аппроксимации полученных данных в приложении «Curve Fitting Tool».

# 1.8.1. Аппроксимация расчетных данных в приложении «Curve Fitting Tool» системы MatLab

Аппроксимация расчетных данных выполняется в нижеприведенной последовательности.

#### 1.8.1.1. Подготовка и импорт в среду MatLab исходных данных

Исходные данные, полученные в результате расчетов в программе «Проектирование РОБ», вводятся в рабочую область MatLab по следующей процедуре.

#### 1) Подготовка исходных данных

Подготовка исходных данных может быть сделана в любом текстовом редакторе (Блокнот, MS Word, MS Excel и др.). В данном случае для получения зависимости используется два вида исходных данных – это ряд значений аргумента аппроксимации (X) и ряд значений аппроксимируемой величины (Y). Для ввода MatLab создаётся два файла, содержащих указанные значения в виде колонки n чисел или матрицы-столбца размерностью n×1 в формате MatLab (рис. 15).

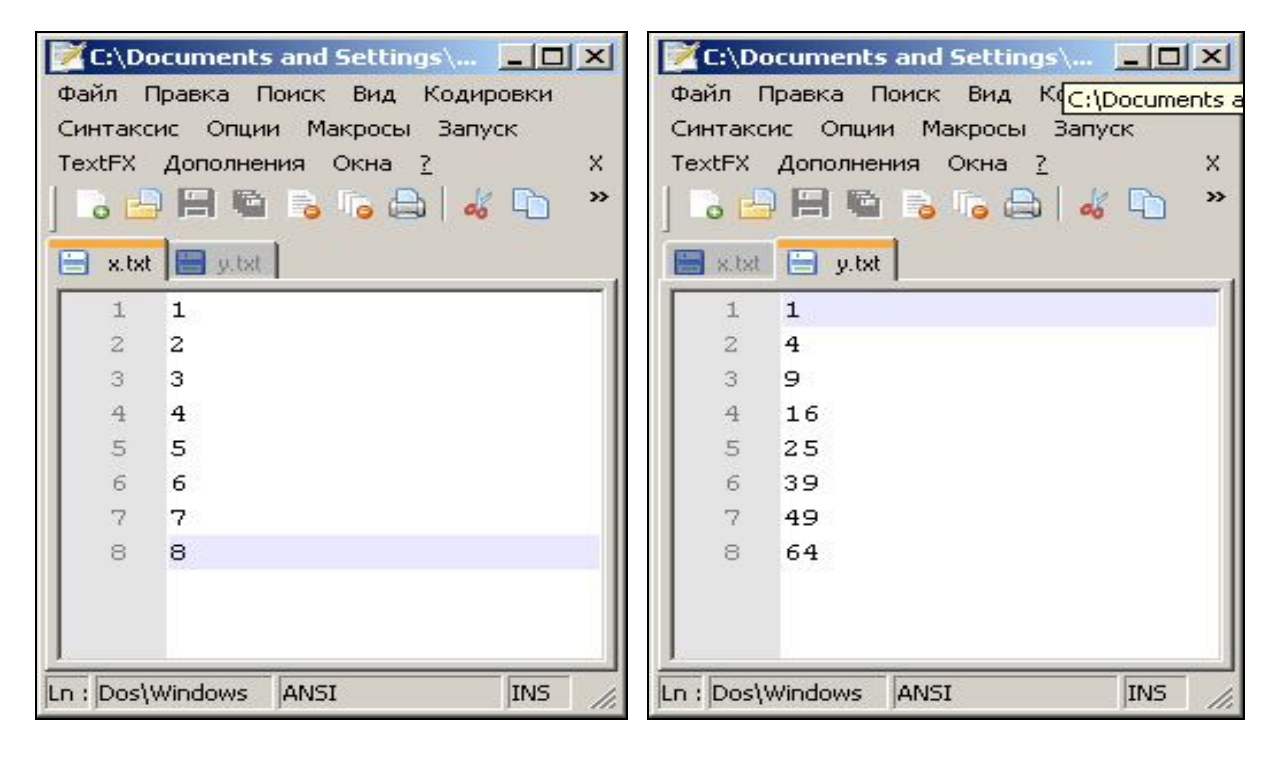

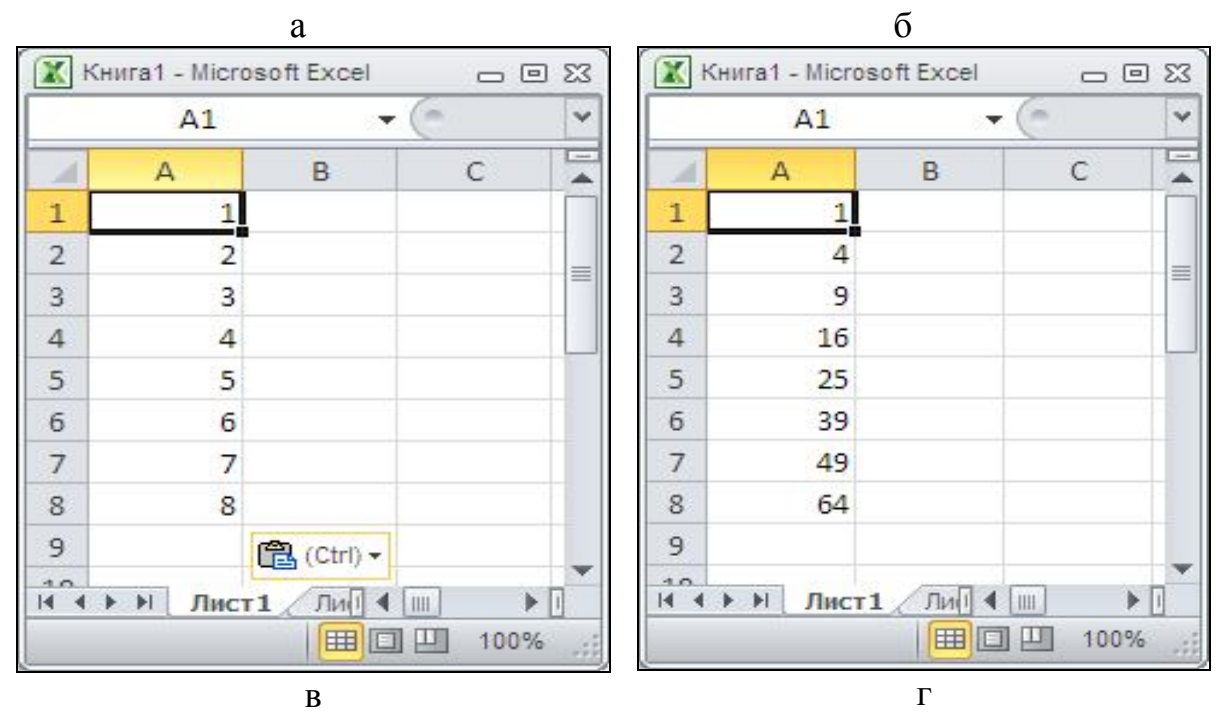

Рис. 15. Вариант подготовки файлов с исходными данными: а, б – в редакторе WordPad; в, г – в среде Microsoft Excel

### 2) Загрузка (импорт) исходных данных в рабочую область MatLab

Данные из полученных файлов загружаются также в два массива. Для этого запускается MatLab и в меню «File» выбирается пункт «Import data...» (рис. 16).

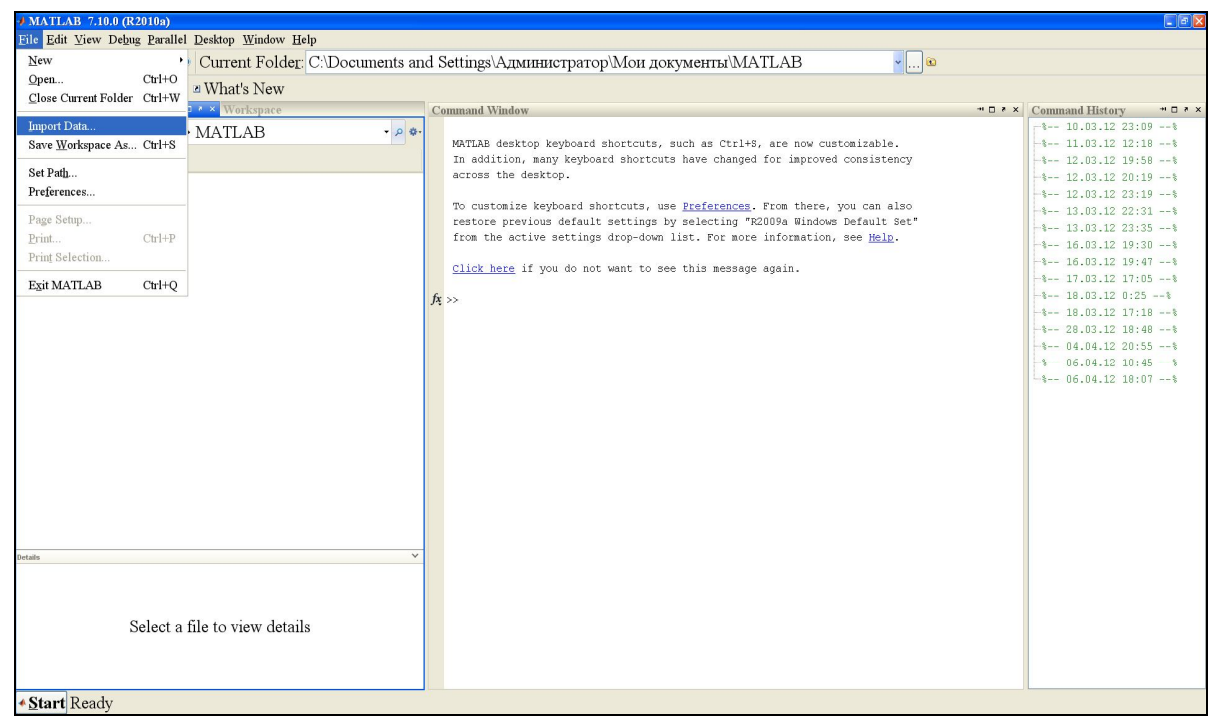

Рис. 16. Вызов процедуры ввода данных

Открытие файла с данными по оси Х для загрузки показано на рис. 17.

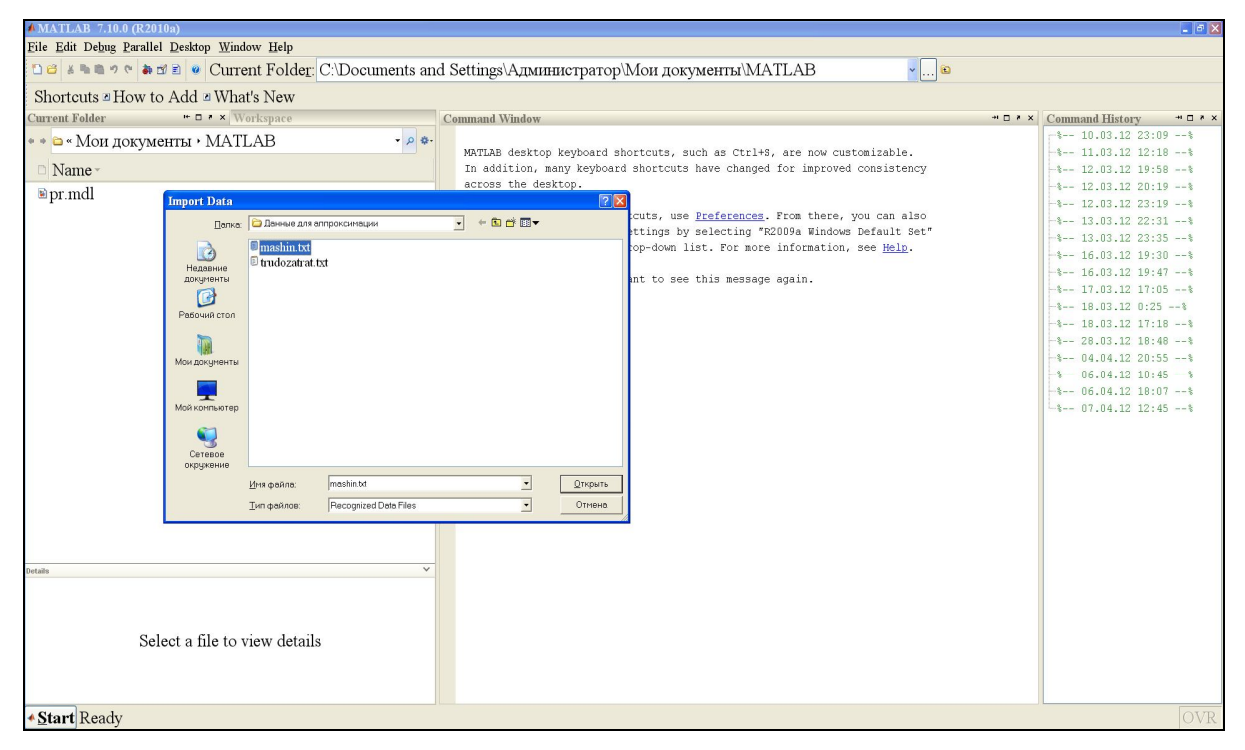

Рис. 17. Открытие файла mashin с данными по оси Х

В окне «Import Wizard» (рис. 18) настраивается корректная загрузка колонки значений (корректность загрузки обеспечивается путём установки положения разделителя между колонками)

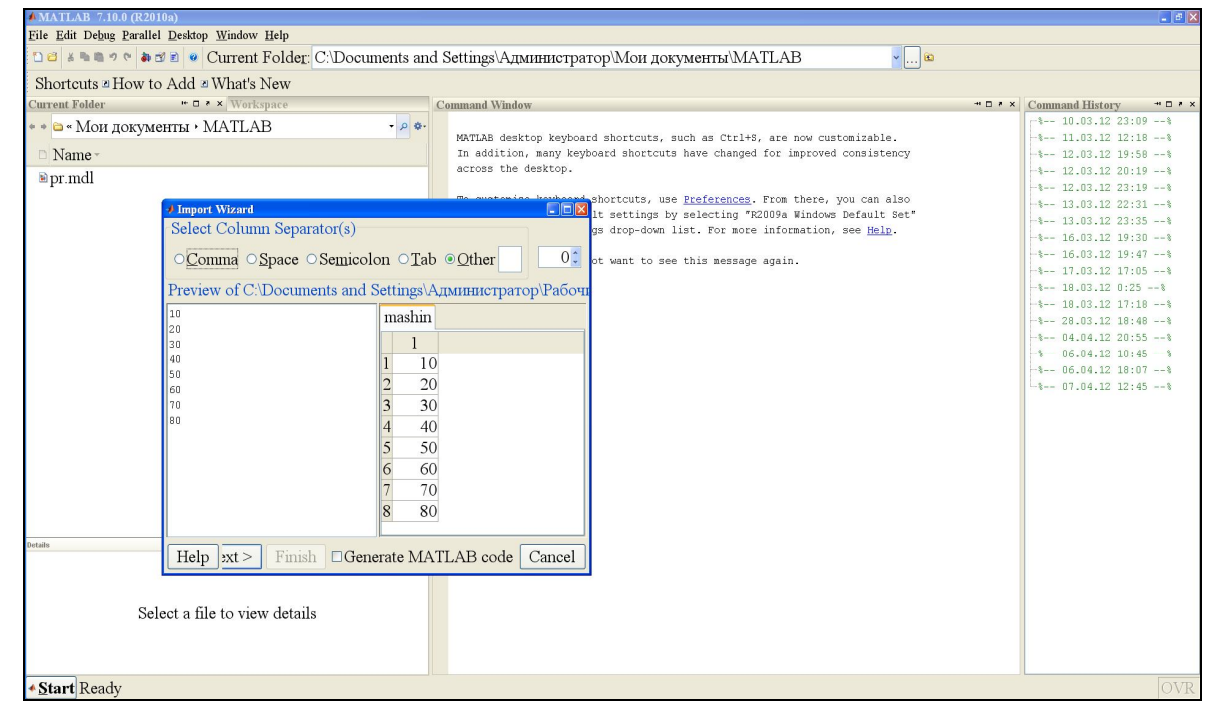

Рис. 18. Обеспечение корректной загрузка колонки значений

Для продолжения загрузки нажимается кнопка < Next > и происходит переход в окно сохранения переменной. Загружаются значения в новую переменную с именем X (имя можно изменить, выбрав пункт «Rename Variable»).

Завершается загрузка нажатием кнопки < Finish > (рис. 19).

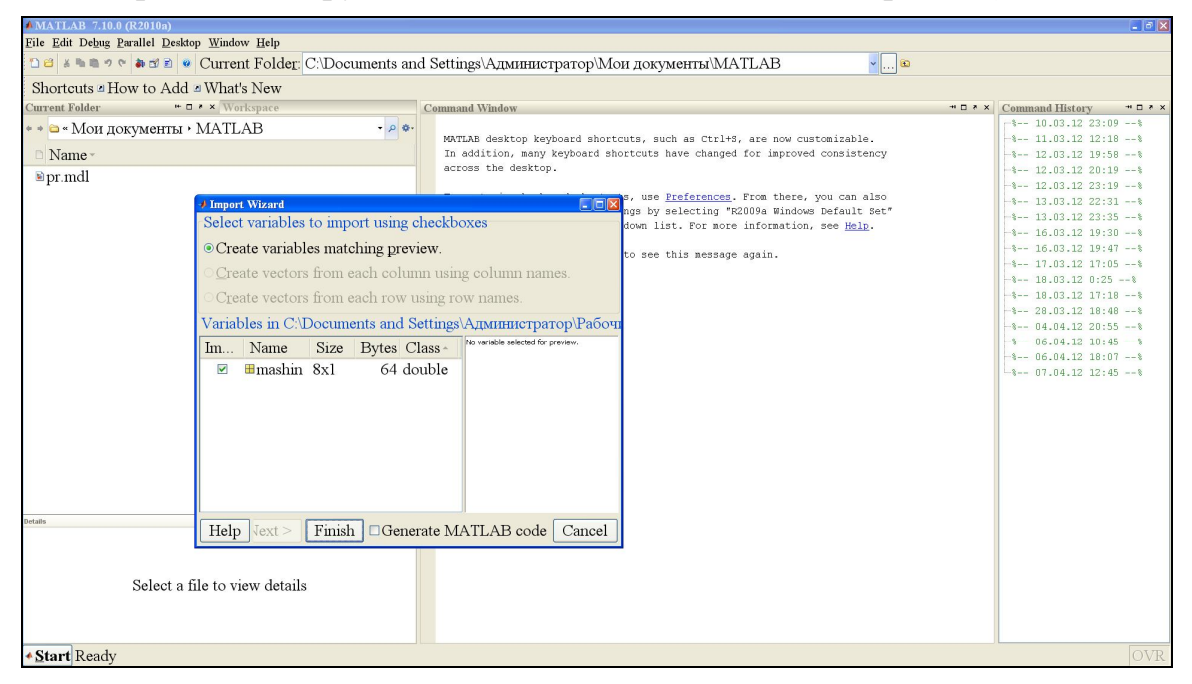

Рис. 19. Завершение загрузки файла с данными mashin

Аналогично загружаются значения trudozatrat по оси Y в одноименный массив (рис. 20-22).

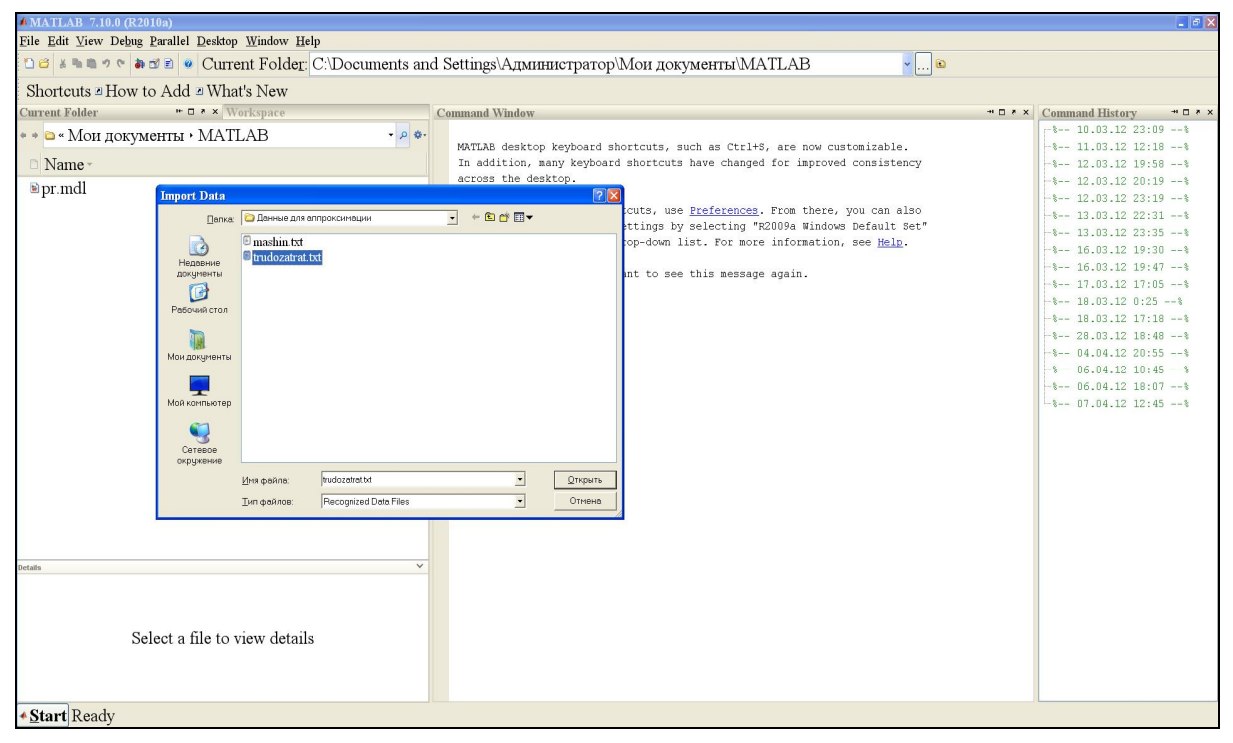

Рис. 20. Вызов файла с данными trudozatrat

| MATLAB 7.10.0 (R2010a)                            |                 |                                                                             | . 8 🗙                                        |
|---------------------------------------------------|-----------------|-----------------------------------------------------------------------------|----------------------------------------------|
| File Edit View Debug Parallel Desktop Window Help |                 |                                                                             |                                              |
| 🗅 🖆 🛎 🐃 🤊 🐑 🜲 🗊 🖻 🔮 Current Folder: C:\]          | Documents and   | l Settings\Администратор\Мои документы\МАТLAB                               |                                              |
| Shortcuts How to Add What's New                   |                 |                                                                             |                                              |
| Current Folder * • • Workspace                    |                 | Command Window 🔫                                                            | · × Command History → □ · ×                  |
| ••• 🗅 « Мои документы • MATLAB                    | - p \$-         |                                                                             | -% 10.03.12 23:09%                           |
| D                                                 |                 | MATLAB desktop keyboard shortcuts, such as Ctrl+5, are now customizable.    |                                              |
|                                                   |                 | across the desktop.                                                         |                                              |
| ≌pr.mdl                                           |                 |                                                                             | -\$ 12.03.12 23:19\$                         |
|                                                   |                 | To customize keyboard shortcuts, use Preferences. From there, you can also  | -\$ 13.03.12 22:31\$                         |
|                                                   | Contraction     | restore previous default settings by selecting "R2009a Windows Default Set" | -% 13.03.12 23:35%                           |
|                                                   | # Import Wizard | Information, see <u>Herp</u> .                                              | -% 16.03.12 19:30%                           |
|                                                   | -Select Colum   | n Separator(s)                                                              | -% 16.03.12 19:47%                           |
|                                                   | O Commo O       | Space OSemicelon OTeb @Other                                                | -% 17.03.12 17:05%                           |
|                                                   |                 |                                                                             | -% 18.03.12 0:25%                            |
|                                                   | Preview of C    | Documents and Settings\AJMUHUCTDaTOD\PaGou                                  | -% 18.03.12 17:18%                           |
|                                                   | 000             |                                                                             | -% 28.03.12 18:48%                           |
|                                                   | 120             | trudozatrat                                                                 | -\$ 04.04.12 20:55\$                         |
|                                                   | 650             | 1                                                                           | - 06.04.12 10:45 - 8<br>- 06.04.12 10:07 - 8 |
|                                                   | 880             | 1 220                                                                       |                                              |
|                                                   | 1000            | 2 430                                                                       | official leads                               |
|                                                   | 1250            | 2 430                                                                       |                                              |
|                                                   | 1500            | 3 650                                                                       |                                              |
|                                                   | 1720            | 4 880                                                                       |                                              |
|                                                   |                 | 5 1000                                                                      |                                              |
|                                                   |                 | 6 1250                                                                      |                                              |
|                                                   |                 | 6 1250                                                                      |                                              |
|                                                   |                 | 7 1500                                                                      |                                              |
|                                                   |                 | 8 1720                                                                      |                                              |
| Uctans                                            |                 |                                                                             |                                              |
|                                                   |                 |                                                                             |                                              |
|                                                   | ·               |                                                                             |                                              |
| Select a file to view details                     | Help ext >      | Finish Generate MATLAB code Cancel                                          |                                              |
| Select a file to view details                     |                 |                                                                             |                                              |
|                                                   |                 |                                                                             |                                              |
|                                                   |                 |                                                                             |                                              |
| • Start Ready                                     |                 |                                                                             |                                              |

Рис. 21. Обеспечение корректности загрузки данных trudozatrat

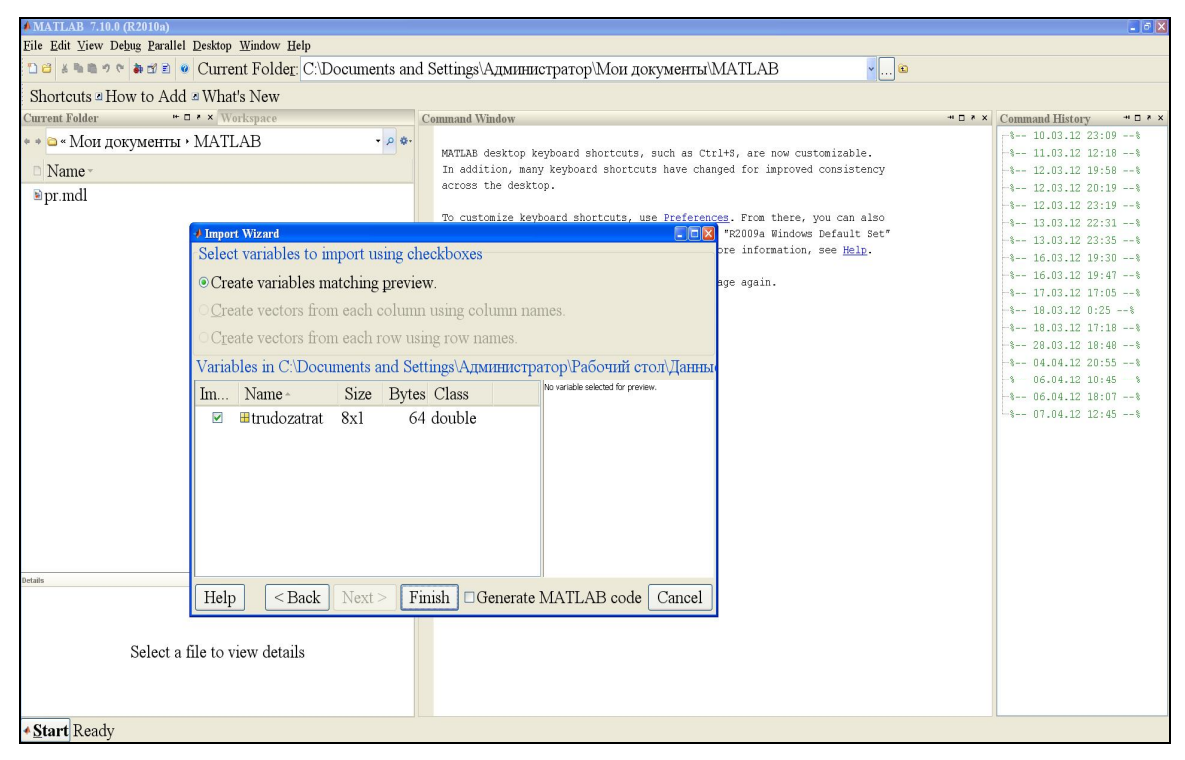

Рис. 22. Завершение загрузки массива значений trudozatrat

После загрузки в рабочей области MatLab будут определены две переменные в виде массивов одинаковой длины.

### 1.8.1.2. Аппроксимация с использованием утилиты «Curve Fitting Tool»

В среде MatLab запускается утилита «Curve Fitting Tool» в каталоге Start /Toolboxes/ Curve Fitting/ Curve Fitting Tool (рис. 23).

| MATLAB 7.10.0 (R                      | 2010a)                      |                            |                   |                                                                       |         |                    | _ 6 🛛   |
|---------------------------------------|-----------------------------|----------------------------|-------------------|-----------------------------------------------------------------------|---------|--------------------|---------|
| File Edit View Debu                   | o Dorallal Decision Window  | Help                       |                   |                                                                       |         |                    |         |
| DAXBBOOK                              | Aerospace                   | r C:\Doguments on          | Sattings) A m     |                                                                       |         |                    |         |
|                                       | A Bioinformatics            | , L. C. Documents an       | і Беннідза і дм   |                                                                       |         |                    |         |
| Shortcuts How                         | Communications              | <b>,</b>                   |                   |                                                                       |         |                    |         |
| Current Folder                        | Control System              |                            | Command Window    | N                                                                     | × 5 🗆 🗠 | Command History    | * □ * × |
| • • 🖻 « Мон лока                      | A Curve Fitting             | 🗖 Curve Fitting Tool (cfto | ol)               |                                                                       |         | -* 10.03.12 23:0   | 9%      |
| - mon gonj                            | Data Acquisition            | Surface Fitting Tool (sf   | ool) MATLAB deskt | top keyboard shortcuts, such as Ctrl+S, are now customizable.         |         | -% 11.03.12 12:1   | B\$     |
| Name •                                | 🚸 Database                  | 🔸 🤣 Help                   | In addition,      | , many keyboard shortcuts have changed for improved consistency       |         | -% 12.03.12 19:5   | B 8     |
| ≥ pr.mdl                              | A Datafeed                  | 🕈 👻 Demos                  | across the o      | lesktop.                                                              |         | -% 12.03.12 20:1   | 9%      |
| I                                     | A Econometrics              | Product Page (Web)         | Po customize      | a keyboard shortcuts use Preferences From there you can also          |         | -\$ 12.03.12 23:1  | 9%      |
|                                       | 🚸 Filter Design 💦           | •                          | restore prev      | vious default settings by selecting "R2009a Windows Default Set"      |         | -% 13.03.12 22:3   | 1 %     |
|                                       | 🚸 Filter Design HDL Coder 🕨 | •                          | from the act      | tive settings drop-down list. For more information, see <u>Help</u> . |         | -% 13.03.12 23:3   | 8 8     |
|                                       | 🚸 Financial                 | •                          |                   |                                                                       |         |                    | J 6     |
|                                       | 🚸 Financial Derivatives 👘   | 5                          | Click here        | if you do not want to see this message again.                         |         | 10.03.12 19:4      | /s      |
|                                       | ✤ Fixed-Income              | ,                          | £                 |                                                                       |         |                    |         |
|                                       | ✤ Fixed-Point               | 5                          | <i>Jx</i> , >>    |                                                                       |         | -\$ 18.03.12 17:10 | 8 8     |
|                                       | 🚸 Fuzzy Logic 🔹             | ,                          |                   |                                                                       |         | -8 28.03.12 18:4   | 8 8     |
|                                       | 📣 Global Optimization       | 5                          |                   |                                                                       |         | -% 04.04.12 20:5   | 5 %     |
|                                       | 📣 Image Acquisition         | •                          |                   |                                                                       |         | 1 06.04.12 10:4    | 5 - 8   |
|                                       | 📣 Image Processing          | ,                          |                   |                                                                       |         | -% 06.04.12 18:0   | 7%      |
|                                       | 🚸 Instrument Control        | 5                          |                   |                                                                       |         | -% 07.04.12 12:4   | 5 8     |
| 📣 MATLAB 🔹 🕨                          | 📣 Mapping                   | ,                          |                   |                                                                       |         |                    |         |
| 🥠 Toolboxes 🔷 🔸                       | More                        | 5                          |                   |                                                                       |         |                    |         |
| a Simulink                            |                             |                            |                   |                                                                       |         |                    |         |
| Blocksets                             |                             |                            |                   |                                                                       |         |                    |         |
| 😼 Links and Targets 🔸                 |                             |                            |                   |                                                                       |         |                    |         |
| Shortcuts +                           |                             |                            |                   |                                                                       |         |                    |         |
| P. Daddar Tarla                       |                             |                            |                   |                                                                       |         |                    |         |
| W.L                                   |                             | ~                          |                   |                                                                       |         |                    |         |
| Cot Deadust T-i-i-                    |                             |                            |                   |                                                                       |         |                    |         |
| Get Product Trials                    |                             |                            |                   |                                                                       |         |                    |         |
| <ul> <li>Check for Opdates</li> </ul> |                             |                            |                   |                                                                       |         |                    |         |
| Breferences                           | elect a file to view det    | ails                       |                   |                                                                       |         |                    |         |
| B Find Files                          |                             |                            |                   |                                                                       |         |                    |         |
| Help                                  |                             |                            |                   |                                                                       |         |                    |         |
| ♀ Demos                               |                             |                            |                   |                                                                       |         |                    |         |
| • Start Ready                         |                             |                            |                   |                                                                       |         |                    |         |

Рис. 23. Запуск утилиты «Curve Fitting Tool»

Нажимается кнопка < Data > (рис. 24) и в появившемся новом окне в выпадающем списке «X Data» (рис. 25) выбирается имя переменной mashin, содержащей значения данных по оси X (рис. 26).

| MATLAB 7.10.0 (R2010a)                       |                                                                  |                        | 🗕 🗗 🔀                       |
|----------------------------------------------|------------------------------------------------------------------|------------------------|-----------------------------|
| File Edit Debug Parallel Desktop Window Help |                                                                  |                        |                             |
| 🗅 🗃 🛎 🖻 🤊 🐑 🜲 🗊 🖻 🧶 Current Folder: C        | Documents and Settings\Администратор\Мои документы\MATLAB        | <ul><li>✓ … </li></ul> |                             |
| Shortcuts # How to Add # What's New          |                                                                  |                        |                             |
| Current Folder " • • • × Workspace           | Curve Fitting Tool                                               |                        | * × Command History * • * × |
|                                              | File View Tools Window Help                                      |                        | -% 10.03.12 23:09%          |
| ••• • • • Mou dokymenta • MATLAB             |                                                                  |                        | -% 11.03.12 12:18%          |
| 🗅 Name -                                     | If you have three dimensional data, try the Surface Fitting Tool | × Y                    | -% 12.03.12 19:58%          |
| ∎pr.mdl                                      |                                                                  |                        | -% 12.03.12 20:19%          |
|                                              | Data Fitting Exclude Plotting Analysis                           | o                      | -% 12.03.12 23:19%          |
|                                              |                                                                  | t"                     |                             |
|                                              | 1                                                                |                        | -% 16.03.12 19:30%          |
|                                              |                                                                  |                        | -% 16.03.12 19:47%          |
|                                              | 0.9 -                                                            | -                      | -% 17.03.12 17:05%          |
|                                              |                                                                  |                        | -% 18.03.12 0:25%           |
|                                              | 0.8-                                                             | -                      | -% 18.03.12 17:18%          |
|                                              |                                                                  |                        |                             |
|                                              | 0.7 -                                                            | -                      |                             |
|                                              |                                                                  |                        | -% 06.04.12 18:07%          |
|                                              | - 30                                                             | -                      |                             |
|                                              |                                                                  |                        |                             |
|                                              | 0.5 Select "Data" to begin curve fitting                         |                        |                             |
|                                              | Select Data to begin curve namig                                 |                        |                             |
|                                              | 0.4                                                              |                        |                             |
|                                              | 0.4 -                                                            | 1                      |                             |
|                                              |                                                                  |                        |                             |
|                                              | 0.3 -                                                            | 1                      |                             |
| Details                                      |                                                                  |                        |                             |
|                                              | 0.2 -                                                            | -                      |                             |
|                                              |                                                                  |                        |                             |
|                                              | 0.1 -                                                            | -                      |                             |
| Select a file to view details                |                                                                  |                        |                             |
|                                              |                                                                  | 1                      |                             |
|                                              |                                                                  |                        |                             |
|                                              |                                                                  |                        |                             |
| * Start Ready                                |                                                                  |                        | OVR                         |

Рис. 24. Вызов утилиты «Data»

| MATLAB 7.10.                                                                                                    | ) (R2010a)           |                    |                       |                              |                   |                        |         | 💶 🖻 🗙           |
|----------------------------------------------------------------------------------------------------|----------------------|--------------------|-----------------------|------------------------------|-------------------|------------------------|---------|-----------------|
| File Edit Debug                                                                                                    | Parallel Desktop Win | ndow <u>H</u> elp  |                       |                              |                   |                        |         |                 |
| 100 8 10 1                                                                                                    | e 🕷 🗊 🖹 💌 Curi       | rent Folder: C:\Do | ocuments and Settings | \Администратор\Мои до        | кументы\MATI      | LAB 🗸                  | 🗈       |                 |
| Shortcuts 2 H                                                                                                    | ow to Add 🗷 Wh       | at's New           |                       | Curve Fitting Tool           |                   |                        |         |                 |
| Current Folder                                                                                                    | / x * 0 *            | Workspace          | Command V             | Nin File View Tools Window H | Help              |                        |         | History * • * × |
| * * 🗅 « Мои до                                                                                                    | окументы • МАТ       | <b>FLAB</b>        | - p \$-               | 6 < < 0 EE                   |                   |                        |         | 03.12 23:09*    |
| D Manage                                                                                                    |                      |                    | MATLAB                | . If you have three dim      | ensional data, tr | ry the Surface Fitting | g Tool  | × 13.12 12:18*  |
| I Name *                                                                                                    | 🐠 Data               |                    |                       |                              |                   |                        |         | 03.12 19:50*    |
| ≌pr.mdl                                                                                                    | Data Sets Smoo       | oth                |                       |                              | ta Fitting E      | Exclude Plotting Anal  | ysis    | 03.12 23:19*    |
|                                                                                                    | Import workspa       | ace vectors:       |                       | Preview                      |                   |                        |         | 03.12 22:31%    |
|                                                                                                    |                      |                    |                       | Select X and Y vectors       |                   | 1 1 1                  | 1 1     | 03.12 23:35%    |
|                                                                                                    | X Data:              | (none)             | J                     | or a single V vector         |                   |                        |         | 03.12 19:47*    |
|                                                                                                    | A Data.              | (none)             |                       | of a single 1 vector.        |                   |                        |         | 03.12 17:05%    |
|                                                                                                    | Y Data:              | (none)             | ×                     | If you have 3-dimensio       |                   |                        |         | 03.12 0:25%     |
|                                                                                                    | Weights:             | (none)             | ~                     | the Surface Fitting Too      |                   |                        |         | 13.12 17:18*    |
|                                                                                                    | -                    |                    |                       | in this toolbox.             |                   |                        |         | 04.12 20:553    |
|                                                                                                    |                      |                    |                       |                              |                   |                        | -       | 04.12 10:45 %   |
|                                                                                                    | Data set name:       |                    |                       |                              |                   |                        |         | 04.12 18:07*    |
|                                                                                                    |                      |                    | Create data set       |                              |                   |                        | -       | 04.12 12:45*    |
|                                                                                                    |                      |                    |                       |                              |                   |                        |         |                 |
|                                                                                                    |                      |                    |                       |                              |                   |                        | -       |                 |
|                                                                                                    | D. I. I              |                    |                       |                              |                   |                        |         |                 |
|                                                                                                    | Data sets:           |                    |                       |                              |                   |                        |         |                 |
|                                                                                                    |                      |                    |                       |                              |                   |                        |         |                 |
|                                                                                                    |                      |                    |                       |                              |                   |                        |         |                 |
| Detaile                                                                                                    |                      |                    |                       |                              |                   |                        |         |                 |
| Detars                                                                                                    |                      |                    |                       |                              |                   |                        |         |                 |
|                                                                                                    |                      |                    |                       |                              |                   |                        |         |                 |
|                                                                                                    |                      |                    |                       |                              |                   |                        |         |                 |
|                                                                                                    | -                    |                    |                       |                              |                   |                        |         |                 |
|                                                                                                    |                      | View               | Rename Delete         |                              | 0.2 0.3 0.4       | 0.5 0.6 0.7            | 0.8 0.9 | 1               |
|                                                                                                    |                      |                    |                       | Close Help                   |                   |                        |         |                 |
| • Start Ready                                                                                                    |                      |                    |                       |                              |                   |                        |         | OVR             |
| and a second of the second of the second of |                      |                    |                       |                              |                   |                        |         |                 |

Рис. 25. Форма задания параметров по осям Х и Ү

| AMATIAR 7.10                    | 0.020300                                                                              |                |
|---------------------------------|---------------------------------------------------------------------------------------|----------------|
| File Edit Debug                 | (Costa)<br>Parallel Deston Window Help                                                |                |
| 10 8 8 8 9                      | * # 0 2 • Current Folder C/Documents and Settings\Amuthuctpatop\Mou notymetra)\MATLAB |                |
| Shortauta # L                   |                                                                                       |                |
| Current Folder                  | tow to Add # Winds New 20 Conve Fitting Tool . *                                      | History ALD AX |
| Current Folder                  | Command via File Yiew Tools Window Help                                               | D3.12 23:09*   |
| * * 🗀 « Мои д                   | okymentus MAILAB                                                                      | 03.12 12:18%   |
| 🗅 Name -                        | Data                                                                                  | 03.12 19:58%   |
| ∎pr.mdl                         | Data Sets Smooth Ra., Fitting., Exclude., Plotting., Analysis.,                       | 03.12 20:19%   |
|                                 | Dening                                                                                | 03.12 23:19*   |
|                                 | Import workspace vectors:                                                             | 03.12 23:35*   |
|                                 |                                                                                       | 03.12 19:30%   |
|                                 | X Data: mashin                                                                        | 03.12 19:47%   |
|                                 | V Data: (none)                                                                        | 03.12 17:05*   |
|                                 | T Dutt. (Inte)                                                                        | 03.12 17:18*   |
|                                 | Weights: (none)                                                                       | 03.12 18:48%   |
|                                 |                                                                                       | 04.12 20:55%   |
|                                 | Data set name: mashin                                                                 | 04.12 10:45*   |
|                                 |                                                                                       | 04.12 10:07    |
|                                 | Create data set                                                                       |                |
|                                 |                                                                                       |                |
|                                 |                                                                                       |                |
|                                 | Data sets:                                                                            |                |
|                                 |                                                                                       |                |
|                                 |                                                                                       |                |
|                                 |                                                                                       |                |
| Details                         |                                                                                       |                |
|                                 |                                                                                       |                |
|                                 |                                                                                       |                |
|                                 |                                                                                       |                |
|                                 | View Rename Delete 12 03 04 05 06 07 08 09 1                                          |                |
|                                 |                                                                                       |                |
|                                 | Close Help                                                                            |                |
| <ul> <li>Start Ready</li> </ul> |                                                                                       | OVR            |

Рис. 26. Операция определения переменной mashin

Затем в выпадающем списке «Y Data» выбирается имя переменной trudozatrat, содержащей значения данных по оси Y (рис. 27).

| MATLAB 7.10.    | 0 (R2010a)                                                                                  | 🗕 🖻 🗡   |
|-----------------|---------------------------------------------------------------------------------------------|---------|
| File Edit Debug | Parallel Desktop Window Help                                                                |         |
| 10 C & h h h 7  | 🖻 🕷 🖬 🖻 🖉 Current Folder: C:Documents and Settings\Администратор\Мои документы\МАТLAB 🔹 🛄 🖻 |         |
| Shortcuts 2 H   | ow to Add 2 What's New Curve Fitting Tool                                                   |         |
| Current Folder  | * D * X Workspace Command Window File View Tools Window Help                                | y ≁⊡≀×  |
| * * 🗅 « Мои де  | okymenta MATLAB                                                                             | 23:09%  |
| D Name -        | RATLAB desition If you have three dimensional data, try the Surface Fitting 1001            | 12:18%  |
| Dor mdl         | 3. Data Data Data. Fiting. Exclude Plating. Analysis                                        | 20:19%  |
| ∎ pr.mor        | Data Sets Smooth                                                                            | 23:19%  |
|                 | Import workspace vectors: Preview                                                           | 22:31%  |
|                 |                                                                                             | 19:30*  |
|                 | X Data mashin ·                                                                             | 19:47%  |
|                 | V Deta: Independent                                                                         | 17:05*  |
|                 |                                                                                             | 17:18%  |
|                 | Weights: (none)                                                                             | 18:48*  |
|                 |                                                                                             | 20:55%  |
|                 | Data set name: trudozatrat vs. mashin                                                       | 10:45 % |
|                 |                                                                                             | 12:45%  |
|                 |                                                                                             |         |
|                 |                                                                                             |         |
|                 |                                                                                             |         |
|                 | Data sets:                                                                                  |         |
|                 |                                                                                             |         |
|                 |                                                                                             |         |
| Detaile         |                                                                                             |         |
|                 |                                                                                             |         |
|                 | 1                                                                                           |         |
|                 |                                                                                             |         |
|                 | View Rename Delete 02 03 04 05 06 07 08 09 1                                                |         |
|                 | Total Venano Dotto                                                                          |         |
|                 | Close Help                                                                                  |         |
| ◆ Start Ready   |                                                                                             |         |

Рис. 27. Операция определения переменной trudozatrat

После задания переменных нажимается кнопку < Create data set>. При этом будет создан новый ряд данных «data set», графически изображаемый в поле «Preview» (рис. 28).

| MATLAB 7       | .10.0 (R2010a)           |                             |                |             |             |                 |            |           |           |          |            |                      | - B X   |
|----------------|--------------------------|-----------------------------|----------------|-------------|-------------|-----------------|------------|-----------|-----------|----------|------------|----------------------|---------|
| File Edit Det  | ug Parallel Desktop      | Window Help                 |                |             |             |                 |            |           | _         |          |            |                      |         |
|                | । ७ ९ <b>के छ डे व</b> ( | Current Folder: C:\Document | s and Settings | Администрат | ор\Мои ,    | цокументы∖]     | MATLAE     | 3         | <b>*</b>  | •        |            |                      |         |
| Shortcuts      | How to Add               | What's New                  |                |             | 🛃 Cur       | ve Fitting Tool |            |           |           |          |            |                      | - 🗆 🗙   |
| Current Folder | × ۵ +۰                   | × Workspace                 | Command        | Window      | <u>File</u> | View Tools Wi   | indow Help |           |           |          |            |                      | ×       |
| * * 🗅 « Mor    | и документы • N          | IATLAB ·                    | ¢-             | 2 72 P 2    |             | ou have thre    | e dimens   | ional dat | a try the | Surface  | Fitting To | ol                   | ×       |
| 🗅 Name -       | Data                     |                             |                |             |             | ou nave unv     | ce dimens  |           |           | Junited  |            |                      |         |
| ∎pr.mdl        | Data Sets Smoo           | oth                         |                |             |             |                 | Data       | Fitting   | Exclude   | Plotting | Analysis   |                      |         |
|                | Import workspa           | ace vectors:                | P              | review      |             |                 |            |           |           |          |            |                      |         |
|                |                          |                             |                |             |             |                 | -          | -         | 1         | 1        | • 1        | udozatrat vs. mashir | 1       |
|                | X Data:                  | mashin                      | ~              |             | ÷           | 1600 -          |            |           |           |          |            |                      | -       |
|                | Y Data:                  | (none)                      | ~              |             |             |                 |            |           |           |          |            |                      |         |
|                | Weights:                 | trudozatrat                 | ~              |             |             | 1400 -          |            |           |           |          |            |                      |         |
|                |                          |                             |                | · · · ·     |             | 1400            |            |           |           |          |            |                      |         |
|                | Data set name:           | mashin with trudozatrat     |                | 15          |             |                 |            |           |           |          |            |                      |         |
|                | i sinn act minic.        |                             |                |             |             | 1200 -          |            |           |           |          |            |                      | -       |
|                |                          | Create                      | data set       |             |             |                 |            |           |           |          |            |                      |         |
|                |                          |                             |                |             |             | 1000 -          |            |           |           | •        |            |                      | -       |
|                |                          |                             |                |             |             |                 |            |           |           |          |            |                      |         |
|                | Data sets:               |                             |                |             |             | 800-            |            |           |           |          |            |                      | -       |
|                | trudozatrat vs.          | mashin                      |                |             |             |                 |            |           |           |          |            |                      |         |
|                |                          |                             |                |             |             | 600 -           |            | •         |           |          |            |                      |         |
|                |                          |                             |                |             |             | 000             |            |           |           |          |            |                      |         |
| Details        |                          |                             |                |             |             |                 |            |           |           |          |            |                      |         |
|                |                          |                             |                |             |             | 400 -           |            |           |           |          |            |                      | 1       |
|                |                          |                             |                |             |             |                 |            |           |           |          |            |                      |         |
|                |                          | View Rename                 | Delete         |             |             | 10              | 20         | 30        | 40        | 50       | 60         | 70                   | 山<br>80 |
|                |                          |                             |                | Close       | Help        |                 |            |           |           |          |            |                      |         |
|                |                          |                             |                | 0.050       | p           |                 |            |           |           |          |            |                      |         |
| • Start Rea    | ady                      |                             |                |             |             |                 |            |           |           |          |            |                      | OVR     |

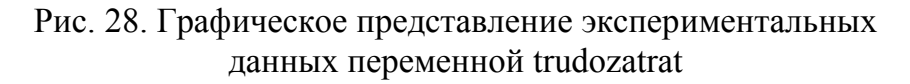

Нажимаем кнопку < Close > и выходим из окна «Data».

Запуск окна задания параметров аппроксимации производится нажатием на кнопку < Fitting > основного окна «Curve Fitting Tool» (рис. 29).

| MATLAB 7.10.0 (R     | 010a) 📃 e                                                                                                    | X   |
|----------------------|----------------------------------------------------------------------------------------------------|-----|
| File Edit Debug Para | lel Desktop Window Help                                                                                                    |     |
| 10 × 10 10 1         | 🖻 🖗 Current Folder. C. Documents and Settings Администратор Мои документы (MATLAB 🛛 🗸 🖻                                                                                                    |     |
| Shortcuts How        | to Add # What's New                                                                                                    |     |
| Current Folder       | Ele Sieu Food Sundow Help     Command Window Sie Sundow Help                                                                                                    | * × |
| 🔹 🕈 🖨 « Мои доку     | remain MATLAR                                                                                                    |     |
| 🗅 Name -             | Time         The factor         The factor <th></th> |     |
| ∎pr.mdl              | New fit     Copy fit                                                                                                    |     |
|                      | Fit name: • trudozatrat vs. mashin                                                                                                    |     |
|                      | Data set: trudozatrat vs. mashin * Exclusion rule: (none) * 1600 -                                                                                                    |     |
|                      | Type of fit: Custom Equations Center and scale X data                                                                                                    |     |
|                      |                                                                                                    |     |
|                      | 1900                                                                                                    |     |
|                      | Fit options Immediate apply Cancel Apply                                                                                                    |     |
|                      | Results                                                                                                    |     |
|                      | Click "New Fit" to get started.                                                                                                    |     |
|                      | T_10T/                                                                                                    |     |
|                      | 1 able of FITS 600                                                                                                    |     |
| Details              | a., Fit name Data set Equation n SSE R-sq                                                                                                    |     |
|                      | 400                                                                                                    |     |
|                      |                                                                                                    |     |
| S                    |                                                                                                    |     |
|                      | Delete fit Save to workspace Table options                                                                                                    |     |
|                      | Close Help                                                                                                    | TD  |
| Start Ready          |                                                                                                    | /R  |

Рис. 29. Вызов подпрограммы «Fitting»

Нажатием на кнопку < New fit > выходим в окно редактора «Fit Editor» (рис. 30).

| 🗯 MATI         | AB 7.10.0 (R20                           | )10a)                       |                                     |                   |                                |                  |               |             |                     | - B 🗙      |
|----------------|------------------------------------------|-----------------------------|-------------------------------------|-------------------|--------------------------------|------------------|---------------|-------------|---------------------|------------|
| File Ed        | it Debug Paralle                         | el Desktop Window Help      |                                     |                   |                                |                  |               |             |                     |            |
| 08             | 6 11 11 11 11 11 11 11 11 11 11 11 11 11 | 🔊 🖻 🧧 Current Folder:       | C:\Documents and Settings\Адм       | инистратор\Мои до | кументы\МА                     | TLAB             | × 🕲           |             |                     |            |
| Short          | cuts How t                               | o Add 🛽 What's New          |                                     | d Curve Fittin    | g Tool                         |                  |               |             |                     |            |
| Current        | Folder                                   | • • • × Workspace           | Command Windo                       | W File View To    | ols <u>W</u> indow <u>H</u> el | p                |               |             |                     |            |
| * * 🗅          | # Fitting                                |                             |                                     |                   | ve three dimer                 | usional data try | the Surface   | Fitting Too | 1                   | ×          |
| DN             | Fit Editor                               |                             |                                     |                   |                                |                  |               |             |                     | - 5        |
| ∎pr.           | New fit                                  | Copy fit                    |                                     |                   | Data                           | Fitting Exc      | lude Plotting | Analysis    | J                   | - 1<br>- 1 |
|                | Fit name:                                | fit 1                       |                                     | , I               | r r                            |                  |               |             |                     |            |
|                | Data set                                 | trudozatrat vs. mashin      | <ul> <li>Exclusion rule:</li> </ul> | (none)            |                                |                  |               | • true      | dozatrat vs. mashin | - 3        |
|                | Tomo of Ch                               | D d                         |                                     | N late            | -                              |                  |               |             | -                   | -\$        |
|                | Type of ht:                              | Polynomial                  |                                     | le A data         |                                |                  |               |             | •                   |            |
|                | Polynomial                               |                             |                                     | 00-               |                                |                  |               |             | -                   | - 1        |
|                | linear poly                              | nomial                      |                                     |                   |                                |                  |               |             |                     | -8         |
|                | quadratic p                              | olynomial                   |                                     | n.                | 27                             |                  |               | <b>.</b> *  | -                   |            |
|                | cubic polyr                              | nomial                      |                                     | ×                 |                                |                  |               |             |                     | -8         |
|                | Fit options                              | S                           | □Immediate apply                    | Cancel Apply      |                                |                  |               |             |                     | - 8        |
|                | Results                                  |                             |                                     | 0                 |                                |                  |               |             | -                   |            |
|                | Click "Apply'                            | " to save the changes to th | e fit.                              |                   |                                | •                |               |             |                     |            |
|                |                                          |                             |                                     | <b>b</b> 0 -      | 5                              |                  |               |             | -                   |            |
|                | T. 1.1                                   | <b>8</b>                    |                                     |                   |                                |                  |               |             |                     |            |
|                | Table of F1                              | us                          |                                     | 00                | -                              | •                |               |             | -                   |            |
|                | Fit name                                 | Data set                    | Equation name SSE                   | R-square          |                                |                  |               |             |                     |            |
| Details        | Ifit 1                                   |                             | (none) NaN                          | NaN               |                                |                  |               |             |                     |            |
|                |                                          |                             |                                     | 10                |                                |                  |               |             |                     |            |
|                |                                          |                             |                                     |                   | -                              |                  |               |             |                     |            |
|                |                                          |                             | 1                                   |                   | 0 20                           | 30 40            | 50            | 60          | 70 80               |            |
|                |                                          | Delete fit Save to          | workspace Table options.            |                   |                                |                  |               |             |                     |            |
|                |                                          |                             |                                     | Close Help        |                                |                  |               |             | 1                   |            |
| • <u>S</u> tar | Ready                                    |                             |                                     |                   |                                |                  |               |             |                     | OVR        |

Рис. 30. Окно редактора «Fit Editor»

Выбор типа аппроксимации (аппроксимирующей функции) выполняется в выпадающем списке «Туре of fit» (рис. 31).

| File Edit Debug Parallel Desktop Window Help                                                     |       |
|--------------------------------------------------------------------------------------------------|-------|
| 🗅 😂 🛎 🖷 🤊 🕆 🖮 🗹 🖻 🔍 Current Folder: C:\Documents and Settings\Администратор\Мои документы\МАТLAB |       |
| Shortcuts # How to Add # What's New                                                              |       |
| Current Folder - C x Workspace Command Window Eile Yiew Tools Window Help                        |       |
|                                                                                                  | -3    |
| a vertice dimensional data, try the Surface Fitting Tool                                         | × - 8 |
| Data. Fizing Exclude Pleting Analysis                                                            |       |
| <sup>10</sup> pr. New fit Copy fit                                                               | - 2   |
| Fit name: fit 1                                                                                  | - *   |
| Data set: trudozatrat vs. mashin Y Exclusion rule: (none)                                        | -5    |
| Type of fit. Polymomial                                                                          | 1     |
| Type of m. Polynomial Center and scale X data                                                    |       |
| Polynomial 0-                                                                                    | - 2   |
| linear polynomial                                                                                | - 8   |
| quadratic polynomial                                                                             |       |
| cubic polynomial                                                                                 | - ¥   |
| Fit options                                                                                      | - 5   |
| Results                                                                                          |       |
| Click "Apply" to save the changes to the fit.                                                    |       |
| 10                                                                                               |       |
| Table of Ele                                                                                     |       |
|                                                                                                  |       |
| Fit name Data set Equation name SSE R-square                                                     |       |
| Petala (none) NaN NaN                                                                            |       |
|                                                                                                  |       |
|                                                                                                  |       |
|                                                                                                  |       |
| Letter n Save to workspace 1 Table options                                                       |       |
| Close Help                                                                                       |       |
| + Stary reauy                                                                                    |       |

Рис. 31. Окно выбора типа аппроксимации

В окне списка «Polynomial» выбирается порядок (степень полинома) аппроксимации (рис. 32).

Для выполнения расчетов нажимается кнопка < Apply >.

В окне «Result» появляется текст с результатами аппроксимации, коэффициенты функции и статистические параметры величины отклонения (см. рис. 32).

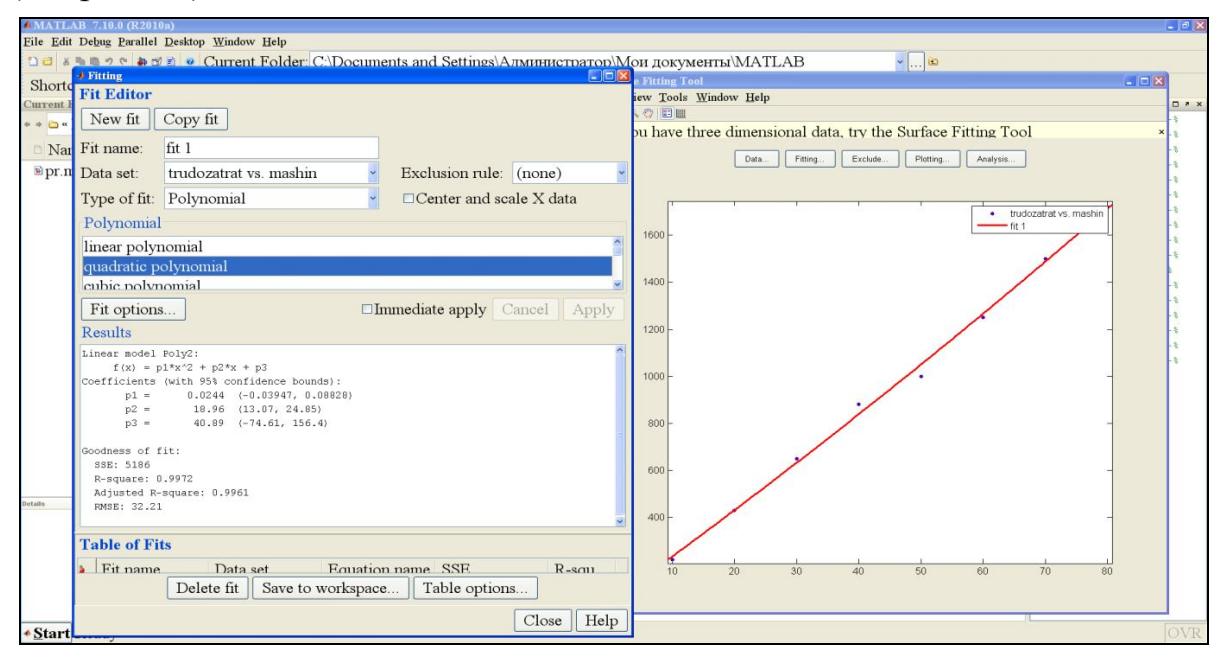

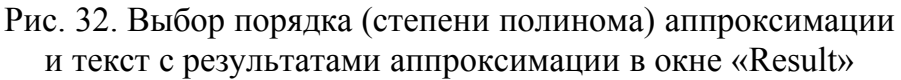

После закрытия окна «Fitting» нажатием кнопки < Close > и выхода в основное окно «Curve Fitting Tool» можно увидеть график функции аппроксимации (рис. 33).

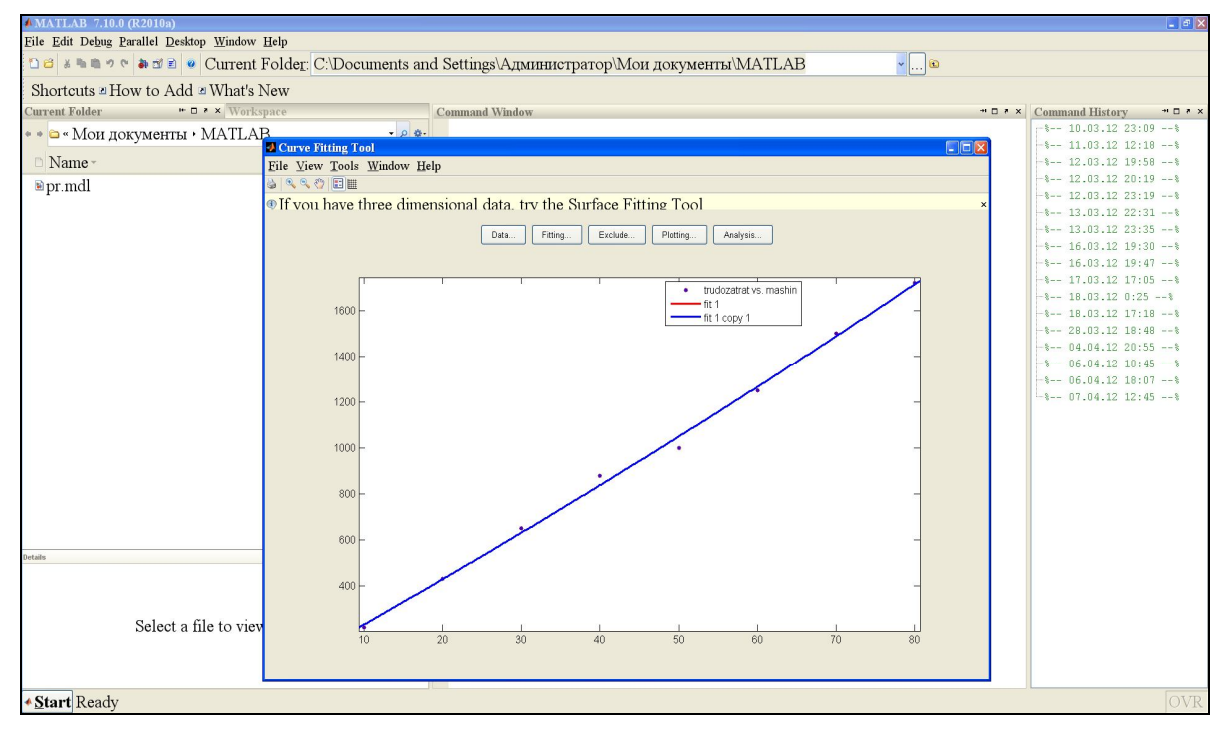

Рис. 33. Полученный график функции

График может быть сохранен при выборе в меню «File» пункта «Print to Figure» или на появившемся дополнительном окне также в меню «File» пункта «Save as...» (рис. 34, 35).

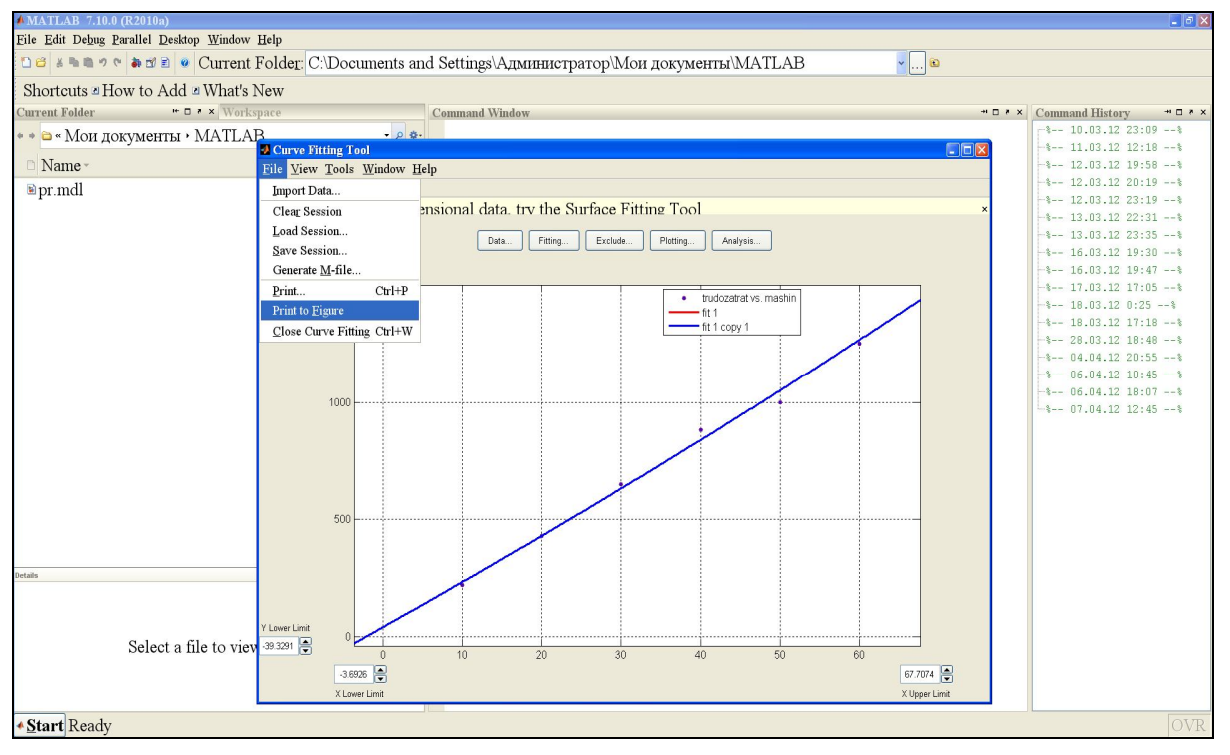

Рис. 34. Вызов процедуры сохранения графика

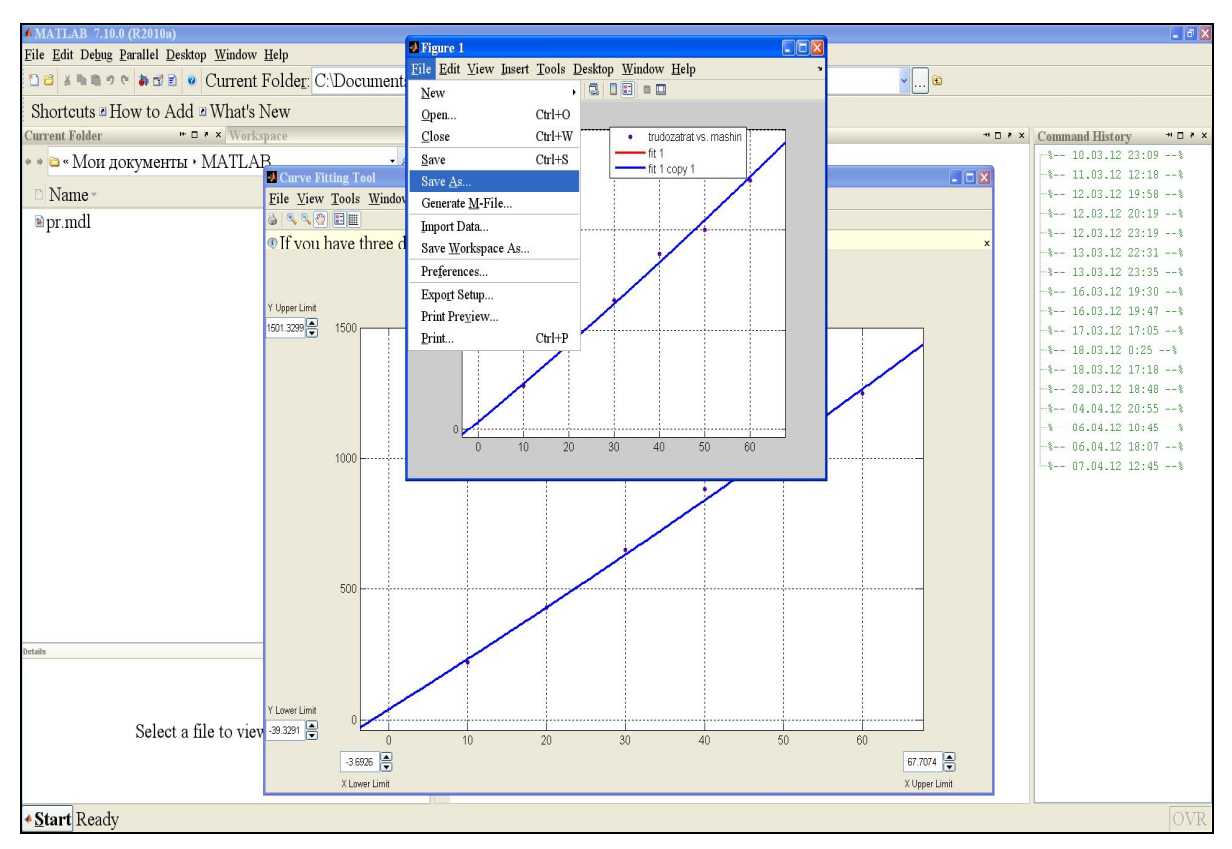

Рис. 35. Сохранение графика

В дальнейшей работе график может быть вызван простым двойным «кликом» левой клавиши мышки (рис. 36).

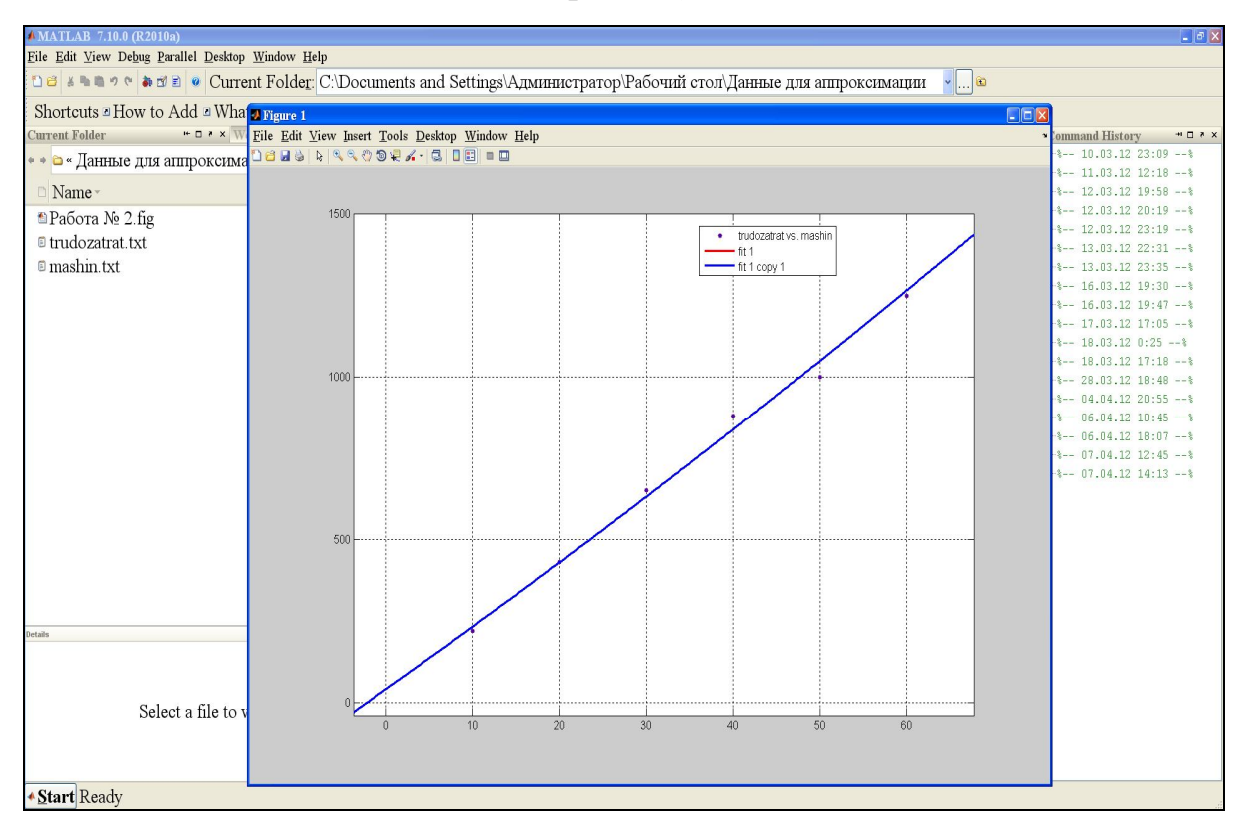

Рис. 36. Вызов файла с графиком рассчитанной зависимости

# 2. ХОД ЗАНЯТИЙ

В начале занятий преподаватель, разделив студентов на группы по 3-5 человек, дает методические указания по выполнению работы, выдает индивидуальные задания и учебную литературу [2,3] для ознакомления с методикой проектирования.

После подготовки преподаватель задает контрольные вопросы, и при положительных ответах студенты запускают программу «Проектирование РОБ».

Студентами выполняется расчет по п. 1.1-1.6 данной работы.

Полученные данные записываются, и выполняется запуск программы MatLab.

В соответствии с п. 1.8 выполняются заданные в работе расчеты и результат сохраняется.

Запускается приложение Microsoft PowerPoint и в соответствии с п. 3 выполняется отчет по работе.

Выполняется защита лабораторной работы каждой группой студентов.

После завершения всех работ студенты выполняют разработку схемы объемно-планировочного решения производственного здания для ТО и ТР.

# 3. ОФОРМЛЕНИЕ ОТЧЕТОВ

В состав отчета по практической работе входят следующие элементы:

- титульный лист;

- название и цель работы;
- исходные данные;
- отчет программы «Проектирование РОБ»;
- результаты расчетов в MatLab;

- выводы по работе.

Отчет целесообразно выполнять в среде Microsoft PowerPoint. Пример выполнения такого отчета показан на рис. 37.

В соответствии с перечисленной последовательностью элементы размещаются на отдельных слайдах презентации. Титульный лист выполняется в соответствии с требованиями стандарта УГЛТУ на оформление учебных работ.

Название, цель работы и исходные данные приводятся на следующем листе презентации Microsoft PowerPoint.

Отчет программы «Проектирование РОБ» может быть скопирован в буфер обмена нажатием сочетаний клавиш < fn > + < prt sc > (в зависимости от исполнения клавиатуры) и вставлен в слайд из буфера. Аналогично выполняется оформление слайда с результатами расчетов в MatLab.

В выводах по работе кратко формулируется вид полученной зависимости и динамика и физический смысл графика.

### 4. ЛАБОРАТОРНЫЕ РАБОТЫ НА КОМПЬЮТЕРНОМ КОМПЛЕКСЕ

### Работа № 1

Определение зависимости годового объема трудозатрат на ТО и Р от численности парка техники

**Целью** работы является изучение системы технических воздействий ТО и Р парка, получение навыков расчетов трудозатрат на годовую программу по обслуживанию с применением компьютерного комплекса и выявление связи между объемом трудозатрат на ТО и Р и численностью парка машин.

### Ход работы

1. Исходные данные принимаются по варианту, указываемому преподавателем [3, табл. А1].

2. Преподавателем указывается ряд значений (в возрастающем порядке) производственных планов, от объемов которых будет зависеть расчетная численность парка техники.

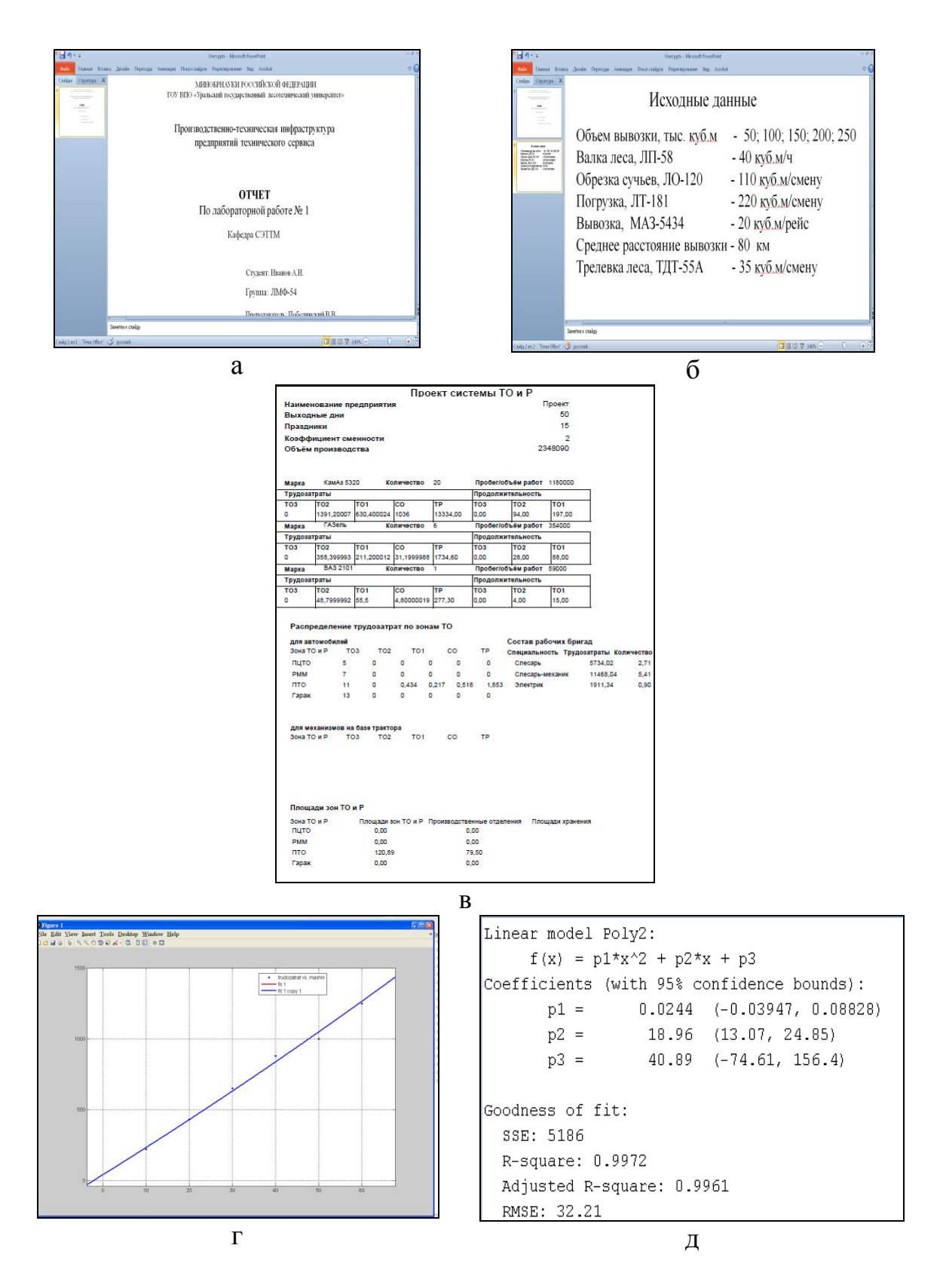

Рис. 37. Пример выполнения отчета по работе: а – титульный лист; б – исходные данные; в – отчет работы программы «Проектирование РОБ»; в – график зависимости трудозатрат от численности парка техники; г – коэффициенты математической зависимости

3. Запустить программу «Проектирование РОБ» и выполнить расчет трудозатрат на ТО и Р парка для первого значения производственного плана. Программу «свернуть».

4. Открыть Microsoft PowerPoint, создать первый слайд с титульным листом, на второй слайд скопировать исходные данные из [3], с клавиатуры набрать значения исходных данных, указанных преподавателем, а на следующий слайд вставить из буфера обмена «принтскрин». Программу свернуть.

5. В соответствии с п.1.8.1.1 создать файлы исходных данных для расчетов в системе MatLab. При этом значениям X будут соответствовать расчетные значения численности парка машин, а значениям Y – соответствующие рассчитанные значения трудоемкости на TO и P. При сохранении файлов следует корректно указать имя, которое допускает MatLab, т. е. на латинском регистре, и первый символ не должен начинаться с цифры.

Рекомендуется записать имя файла со значением X «mashin», а файлу со значением Y присвоить имя «trudozantrat». Эти значения появятся на «легенде» графика. Введя первые значения, полученные в результате расчетов в программе «Проектирование РОБ», файлы свернуть.

6. Выполнить расчеты в программе «Проектирование РОБ» для всех значений производственного плана и записать полученные значения в файлы «mashin» и «trudozantrat». По окончании расчетов программу и указанные файлы закрыть.

7. Запустить MatLab и в соответствии с п. 1.8.1 выполнить расчет зависимости трудозатрат (значения в файле «trudozantrat») от численности парка техники (значения в файле «mashin»). График полученной функциональной зависимости скопировать в буфер обмена, закрыть MatLab без записи результатов.

8. Открыть Microsoft PowerPoint и вставить график на следующую страницу презентации.

9. Оформить презентацию, откорректировав слайды, сделать надписи к слайдам, подписи к рисункам, написать выводы.

Объем учебной нагрузки – 2 ч.

### Работа № 2

Определение зависимости количества постов для ТО и ТР от численности парка техники

Целью работы является изучение структуры СТОиРТ предприятия, получение навыков технологического проектирования с применением компьютерного комплекса и выявление связи между количеством постов для ТО и ТР и численностью парка машин.

### Ход работы

1. Исходные данные принимаются по варианту, указываемому преподавателем [3, табл. А1].

2. Преподавателем указывается ряд значений (в возрастающем порядке) производственных планов, от объемов которых будет зависеть расчетная численность парка техники.

3. Запустить программу «Проектирование РОБ» и выполнить расчет трудозатрат на ТО и Р парка для первого значения производственного плана.

4. Выполнить расчет числа постов для обслуживания парка. Программу «свернуть».

5. Открыть Microsoft PowerPoint, создать первый слайд с титульным листом, на второй слайд скопировать исходные данные из [3], с клавиатуры набрать значения исходных данных, указанных преподавателем, а на следующий слайд вставить из буфера обмена «принтскрин». Программу свернуть.

6. В соответствии с п.1.8.1.1 создать файлы исходных данных для расчетов в системе MatLab. При этом значениям X будут соответствовать расчетные значения численности парка машин, а значениям Y – соответствующие рассчитанные значения числа постов для TO и TP. При сохранении файлов следует корректно указать имя, которое допускает MatLab, т. е. на латинском регистре, и первый символ не должен начинаться с цифры.

Рекомендуется записать имя файла со значением X «mashin», а файлу со значением Y присвоить имя «postov». Эти значения появятся на «легенде» графика. Введя первые значения, полученные в результате расчетов в программе «Проектирование РОБ», файлы свернуть.

7. Выполнить расчеты в программе «Проектирование РОБ» для всех значений производственного плана и записать полученные значения в файлы «mashin» и «postov». По окончании расчетов программу и указанные файлы закрыть.

8. Запустить MatLab и в соответствии с п. 1.8.1 выполнить расчет зависимости трудозатрат (значения в файле «postov») от численности парка техники (значения в файле «mashin»). График полученной функциональной зависимости скопировать в буфер обмена, закрыть MatLab без записи результатов.

9. Открыть Microsoft PowerPoint и вставить график на следующую страницу презентации.

10. Оформить презентацию, откорректировав слайды, сделать надписи к слайдам, подписи к рисункам, написать выводы.

Объем учебной нагрузки – 2 ч.

### Работа № 3

# Определение зависимости численности штата рабочих для ТО и Р от численности парка техники

**Целью** работы является изучение структуры СТОиРТ предприятия, получение навыков технологического проектирования с применением компьютерного комплекса и выявление связи между численностью штата рабочих для ТО и Р и величиной парка машин.

### Ход работы

1. Исходные данные принимаются по варианту, указываемому преподавателем [3, табл. А1].

2. Преподавателем указывается ряд значений (в возрастающем порядке) производственных планов, от объемов которых будет зависеть расчетная численность парка техники.

3. Запустить программу «Проектирование РОБ» и выполнить расчет трудозатрат на ТО и Р парка для первого значения производственного плана.

4. Выполнить расчет числа постов для обслуживания парка. Программу «свернуть».

5. Выполнить расчет численности штата для обслуживания парка. Программу «свернуть».

6. Открыть Microsoft PowerPoint, создать первый слайд с титульным листом, на второй слайд скопировать исходные данные из [3], с клавиатуры набрать значения исходных данных, указанных преподавателем, а на следующий слайд вставить из буфера обмена «принтскрин». Программу свернуть.

7. В соответствии с п. 1.8.1.1 создаются файлы исходных данных для расчетов в системе MatLab. При этом значениям X будут соответствовать расчетные значения численности парка машин, а значениям Y – соответствующие рассчитанные значения численности рабочих. При сохранении файлов следует корректно указать имя, которое допускает MatLab, т. е. на латинском регистре, и первый символ не должен начинаться с цифры.

Рекомендуется записать имя файла со значением X «mashin», а файлу со значением Y присвоить имя «shtat». Эти значения появятся на «легенде» графика. Введя первые значения, полученные в результате расчетов в про-грамме «Проектирование РОБ», файлы свернуть.

8. Выполнить расчеты в программе «Проектирование РОБ» для всех значений производственного плана и записать полученные значения в файлы «mashin» и «shtat». По окончании расчетов программу и указанные файлы закрыть.

9. Запустить MatLab и в соответствии с п. 1.8.1 выполнить расчет зависимости численности штата (значения в файле «shtat») от численности парка техники (значения в файле «mashin»). График полученной функциональной зависимости скопировать в буфер обмена, закрыть MatLab без записи результатов.

10. Открыть Microsoft PowerPoint и вставить график на следующую страницу презентации.

11. Оформить презентацию, откорректировав слайды, сделать надписи к слайдам, подписи к рисункам, написать выводы.

Объем учебной нагрузки – 2 ч.

### Работа № 4

Определение структуры производственных участков для парка различной численности и марочного состава

Целью работы является изучение технологии ТО и Р, объемнопланировочных решений производственных зданий, получение навыков технологического проектирования с применением компьютерного комплекса и выявление связи между площадью производственных участков для выполнения внепостовых работ по ТО и Р и численностью парка машин.

### Ход работы

1. Исходные данные принимаются по варианту, указываемому преподавателем [3, табл. А1].

2. Преподавателем указывается ряд значений (в возрастающем порядке) производственных планов, от объемов которых будет зависеть расчетная численность парка техники.

3. Запустить программу «Проектирование РОБ» и выполнить расчет трудозатрат на ТО и Р парка для первого значения производственного плана.

4. Выполнить расчет числа постов для обслуживания парка. Программу «свернуть».

5. Выполнить расчет численности штата для обслуживания парка.

6. Составить список участков с учетом [1], выполнить расчет площадей и их суммарную площадь. Программу «свернуть».

7. Открыть Microsoft PowerPoint, создать первый слайд с титульным листом, на второй слайд скопировать исходные данные из [3], с клавиатуры набрать значения исходных данных, указанных преподавателем, а на следующий слайд вставить из буфера обмена «принтскрин». Программу свернуть.

8. В соответствии с п. 1.8.1.1 создаются файлы исходных данных для расчетов в системе MatLab. При этом значениям X будут соответствовать расчетные значения численности парка машин, а значениям Y – соответствующие рассчитанные значения суммарной площади участков. При сохранении файлов следует корректно указать имя, которое допускает MatLab, т.е. на латинском регистре, и первый символ не должен начинаться с цифры.

Рекомендуется записать имя файла со значением X «mashin», а файлу со значением Y присвоить имя «plaz». Эти значения появятся на «легенде» графика. Введя первые значения, полученные в результате расчетов в программе «Проектирование РОБ», файлы свернуть (кликнуть кнопку на панели).

9. Выполнить расчеты в программе «Проектирование РОБ» для всех значений производственного плана и записать полученные значения в файлы «mashin» и «plaz». По окончании расчетов программу и указанные файлы закрыть.

10. Запустить MatLab и в соответствии с п. 1.8.1 выполнить расчет зависимости суммарной площади (значения в файле «plaz») от численности парка техники (значения в файле «mashin»). График полученной функциональной зависимости скопировать в буфер обмена, закрыть MatLab без записи результатов.

11. Открыть Microsoft PowerPoint и вставить график на следующую страницу презентации.

12. Оформить презентацию, откорректировав слайды, сделать надписи к слайдам, подписи к рисункам, написать выводы.

Объем учебной нагрузки – 2 ч.

### Работа № 5

Получение навыков разработки планировочных решений производственных зданий для выполнения ТО и Р

**Целью** работы является изучение технологии ТО и Р, объемнопланировочных решений производственных зданий, изучение методики и получение навыков технологического проектирования производственных зданий объектов РОБ.

### Ход работы

1. В качестве исходных данных используются результаты предыдущих расчетов.

2. Изучаются типовые объемно-планировочные решения зданий по [1,2,3].

3. Разрабатывается схема объемно-планировочного решения здания для последнего значения объема производственного плана.

4. Схема объемно-планировочного решения здания выполняется в одном из графических редакторов, рекомендуется Microsoft Visio.

5. Работа оформляется в Microsoft PowerPoint.

Объем учебной нагрузки – 4 ч.

### Библиографический список

1 Родионов Ю.В. Производственно-техническая инфраструктура предприятий автомобильного сервиса. Ростов н/Д, Феникс, 2008. 440 с.

2 Побединский В.В., Панычев А.П., Есюнин Е.Г. Сервис и техническая эксплуатация машин и оборудования: метод. указ. к выполнению дипломных и курсовых проектов для студ. очной и заочной форм обучения. Екатеринбург: УГЛТУ, 2006. 50 с.

3 Побединский В.В. Проектирование предприятий технического сервиса технологических машин: метод. указ. по выполнению курсового проектирования по дисциплине «Производственно-техническая инфраструктура сервисных предприятий» для студ. вузов, обучающихся по направлению 150401: сайт. URL: http://usfeu.ru

4 http:<u>www.mathworks.com</u> [Электронный pecypc]/ MATLAB<sup>®</sup> & Simulink<sup>®</sup> Release Notes for R2008a.